# **Configure FTP/TFTP Services: ASA 9.X**

## Contents

Introduction **Prerequisites Requirements Components Used Background Information** Advanced Protocol Handling Configuration Scenario 1. FTP Client Configured for Active Mode **Network Diagram** Scenario 2. FTP Client Configured for Passive Mode Network Diagram Scenario 3. FTP Client Configured for Active Mode **Network Diagram** Scenario 4. FTP Client Running Passive Mode **Network Diagram** Configure Basic FTP Application Inspection Configure FTP Protocol Inspection on Non-Standard TCP Port Verify TFTP **Configure Basic TFTP Application Inspection Network Diagram** Verify **Troubleshoot** Client in Inside Network Client in Outside Network

## Introduction

This document describes different FTP and TFTP inspection scenarios on the ASA, ASA FTP/TFTP inspection configuration, and basic troubleshooting.

## Prerequisites

### Requirements

Cisco recommends knowledge of these topics:

- Basic communication between required interfaces
- Configuration of the FTP server located in the DMZ network

### **Components Used**

This document describes different FTP and TFTP inspection scenarios on the Adaptive Security Appliance (ASA) and it also covers ASA FTP/TFTP inspection configuration and basic troubleshooting.

The information in this document is based on these software and hardware versions:

- ASA 5500 or ASA 5500-X Series ASA that runs the 9.1(5) software image
- Any FTP Server
- Any FTP Client

The information in this document was created from the devices in a specific lab environment. All of the devices used in this document started with a cleared (default) configuration. If your network is live, ensure that you understand the potential impact of any command.

## **Background Information**

The Security Appliance supports application inspection through the Adaptive Security Algorithm function.

Through the stateful application inspection used by the Adaptive Security Algorithm, the Security Appliance tracks each connection that traverses the firewall and ensures that they are valid.

The firewall, through stateful inspection, also monitors the state of the connection to compile information to place in a state table.

With the use of the state table in addition to administrator-defined rules, filtering decisions are based on context that is established by packets previously passed through the firewall.

The implementation of application inspections consists of these actions:

- Identify the traffic
- Apply inspections to the traffic
- Activate inspections on an interface

There are two forms of FTP as shown in the image.

- Active mode
- Passive mode

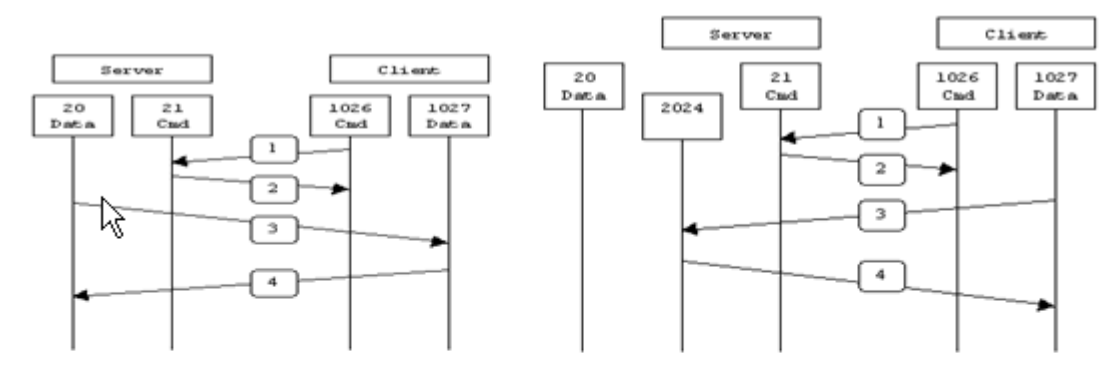

Active FTP

Passive FTP

Active FTP : command : client >1023 -> server 21 data : client >1023 <- server 20

Passive FTP : command : client >1023 -> server 21 data : client >1023 -> server >1023

### Active FTP

In Active FTP mode, the client connects from a random unprivileged port (N>1023) to the command port (21) of the FTP server. Then the client starts to listen to port N>1023 and sends the FTP command port N>1023 to the FTP server. The server then connects back to the specified data ports of the client from its local data port, which is port 20.

### **Passive FTP**

In Passive FTP mode, the client initiates both connections to the server, which solves the problem of a firewall that filters the incoming data port connection to the client from the server. When an FTP connection is opened, the client opens two random unprivileged ports locally. The first port contacts the server on port 21. But instead of running a **port** command and allowing the server to connect back to its data port, the client issues the **PASV** command. The result of this is that the server then opens a random unprivileged port (P>1023) and sends the **port P** command back to the client. The client then initiates the connection from port N>1023 to port P on the server to transfer data. Without the **inspection** command configuration on the Security Appliance, FTP from inside users headed outbound works only in Passive mode. Also, users outside headed inbound to your FTP server are denied access.

### TFTP

TFTP, as described in <u>RFC 1350</u>, is a simple protocol to read and write files between a TFTP server and client. TFTP uses UDP port 69.

### **Advanced Protocol Handling**

Why do you need FTP inspection?

Some applications require special handling by the Cisco Security Appliance application inspections function. These types of applications typically embed IP addressing information in the user data packet or open secondary channels on dynamically assigned ports. The application inspection function works with Network Address Translation (NAT) in order to help identify the location of embedded addressing

information.

In addition to the identification of embedded addressing information, the application inspection function monitors sessions in order to determine the port numbers for secondary channels. Many protocols open secondary TCP or UDP ports to improve performance. The initial session on a well-known port is used to negotiate dynamically assigned port numbers.

The application inspection function monitors these sessions, identifies the dynamic port assignments and permits data exchange on these ports for the duration of the specific sessions. Multimedia and FTP applications exhibit this kind of behavior.

If the FTP inspection has not been enabled on the Security Appliance, this request is discarded and the FTP sessions do not transmit any requested data.

If the FTP inspection is enabled on the ASA, then the ASA monitors the control channel and tries to recognize a request to open the data channel. The FTP protocol embeds the data-channel port specifications in the control channel traffic, requiring the Security Appliance to inspect the control channel for data-port changes.

Once the ASA recognizes a request, it temporarily creates an opening for the data-channel traffic that lasts for the life of the session. In this way, the FTP inspection function monitors the control channel, identifies a data-port assignment, and allows data to be exchanged on the data port for the length of the session.

ASA inspects port 21 connections for FTP traffic by default through the global-inspection class-map. The Security Appliance also recognizes the difference between an active and a passive FTP session.

If the FTP sessions support passive FTP data transfer, the ASA through the **inspect ftp** command, recognizes the data port request from the user and opens a new data port greater than 1023.

The inspect ftp command inspection inspects FTP sessions and performs four tasks:

- Prepares a dynamic secondary data connection
- Tracks the FTP command-response sequence
- Generates an audit trail
- Translates the embedded IP address using NAT

FTP application inspection prepares secondary channels for FTP data transfer. The channels are allocated in response to a file upload, a file download, or a directory listing event, and they must be pre-negotiated. The port is negotiated through the **PORT** or **PASV** (227) commands.

## Configuration

Note: All the network scenarios are explained with FTP inspection enabled on the ASA.

### Scenario 1. FTP Client Configured for Active Mode

Client connected to Inside Network of the ASA and Server in Outside Network.

**Network Diagram** 

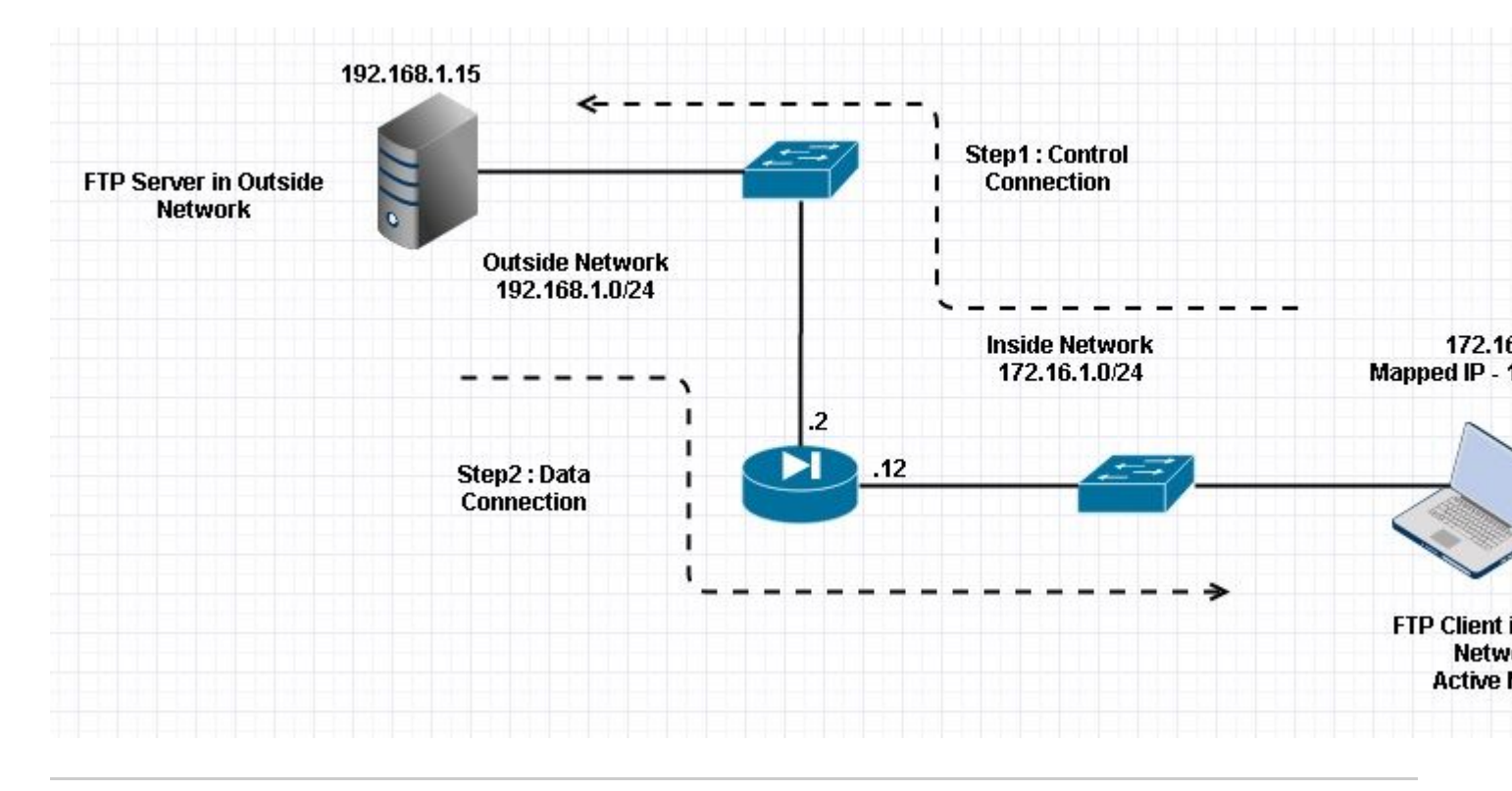

Note: The IP addressing schemes used in this configuration are not legally routable on the Internet.

As shown in this image, the network setup used has the ASA with Client in the Inside Network with IP 172.16.1.5. Server is in Outside Network with IP 192.168.1.15. Client has a mapped IP 192.168.1.5 in the Outside Network .

There is no need to permit any Access-list on Outside Interface as FTP inspection opens Dynamic Port Channel.

Configuration Example:

```
<#root>
ASA Version 9.1(5)
ļ
hostname ASA
domain-name corp. com
enable password WwXYvtKrnjXqGbu1 encrypted
names
1
interface GigabitEthernet0/0
  nameif Outside
  security-level 0
  ip address 192.168.1.2 255.255.255.0
 I
 interface GigabitEthernet0/1
  nameif Inside
  security-level 50
  ip address 172.16.1.12 255.255.255.0
 1
 interface GigabitEthernet0/2
  shutdown
  no nameif
  no security-level
```

```
no ip address
 Т
 interface GigabitEthernet0/3
 shutdown
 no nameif
 no security-level
 no ip address
 !
 interface Management0/0
 management-only
 shutdown
 no nameif
 no security-level
 no ip address
 !--- Output is suppressed.
 !--- Object groups is created to define the host.
object network obj-172.16.1.5
subnet 172.16.1.0 255.255.255.0
 !--- Object NAT is created to map Inside Client to Outside subnet IP.
object network obj-172.16.1.5
nat (Inside, Outside) dynamic 192.168.1.5
class-map inspection_default
match default-inspection-traffic
!
!
policy-map type inspect dns preset_dns_map
parameters
 message-length maximum 512
policy-map global_policy
class inspection_default
 inspect dns preset_dns_map
inspect ftp
 inspect h323 h225
 inspect h323 ras
 inspect netbios
 inspect rsh
 inspect rtsp
```

inspect skinny
inspect esmtp
inspect sqlnet

```
inspect sunrpc
inspect tftp
inspect sip
inspect xdmcp
!
!--- This command tells the device to
!--- use the "global_policy" policy-map on all interfaces.
service-policy global_policy global
```

```
prompt hostname context
Cryptochecksum:4b2f54134e685d11b274ee159e5ed009
: end
ASA(config)#
```

Verify

Connection

<#root>

Client in Inside Network running ACTIVE FTP:

Ciscoasa(config)# sh conn 3 in use, 3 most used

TCP Outside

192.168.1.15:20 inside 172.16.1.5:61855

, idle 0:00:00, bytes 145096704, flags UIB

<--- Dynamic Connection Opened

TCP Outside

192.168.1.15:21 inside 172.16.1.5:61854

, idle 0:00:00, bytes 434, flags UIO

Here the client in Inside initiates the connection with source port 61854 to the destination port 21. Client then sends **Port** command with 6 tuple value. Server in turn initiates the Secondary/Data connection with Source Port of 20 and Destination Port is calculated from the steps mentioned after these captures.

Capture Inside Interface as shown in this image.

| No.                                                                                                    | Time                                                                                                    | Source                                                                              | Destination                                                                     | Protocol                                     | Length                  | Info                                                                                 |
|----------------------------------------------------------------------------------------------------|----------------------------------------------------------------------------------------------------|-------------------------------------------------------------------------------------|---------------------------------------------------------------------------------|----------------------------------------------|-------------------------|--------------------------------------------------------------------------------------|
| 3                                                                                                    | 15 12.101618                                                                                                    | 172.16.1.5                                                                          | 192.168.1.15                                                                    | TCP                                          | 66                      | 61854-21 [SYN] Seq=1052038301 win=8192 Len=0 MSS=146                                 |
| 3                                                                                                    | 6 12.102228                                                                                                    | 192.168.1.15                                                                        | 172.16.1.5                                                                      | TCP                                          | 66                      | 21+61854 [SYN, ACK] Seg=1737976540 Ack=1052038302 wi                                 |
| 1                                                                                                    | 17 12.102472                                                                                                    | 172.16.1.5                                                                          | 192.168.1.15                                                                    | TCP                                          | 54                      | 61854+21 [ACK] Seg=1052038302 Ack=1737976541 Win=131                                 |
| 1                                                                                                    | 18 12.104013                                                                                                    | 192.168.1.15                                                                        | 172.16.1.5                                                                      | FTP                                          | 96                      | Response: 220-FileZilla Server version 0.9.33 beta                                   |
| 1                                                                                                    | 9 12.104227                                                                                                    | 192.168.1.15                                                                        | 172.16.1.5                                                                      | FTP                                          | 99                      | Response: 220-written by Tim Kosse (Tim.Kosse@gmx.de                                 |
| 2                                                                                                    | 20 12.104395                                                                                                    | 192.168.1.15                                                                        | 172.16.1.5                                                                      | FTP                                          | 115                     | Response: 220 Please visit http://sourceforge.net/pr                                 |
| 2                                                                                                    | 1 12.104456                                                                                                    | 172.16.1.5                                                                          | 192.168.1.15                                                                    | TCP                                          | 54                      | 61854-21 [ACK] Seq=1052038302 Ack=1737976628 Win=131                                 |
| 2                                                                                                    | 2 12.108698                                                                                                    | 172.16.1.5                                                                          | 192.168.1.15                                                                    | FTP                                          | 66                      | Request: USER cisco                                                                  |
| 2                                                                                                    | 23 12.109461                                                                                                    | 192.168.1.15                                                                        | 172.16.1.5                                                                      | FTP                                          | 87                      | Response: 331 Password required for cisco                                            |
| 2                                                                                                    | 4 12.112726                                                                                                    | 172.16.1.5                                                                          | 192.168.1.15                                                                    | FTP                                          | 69                      | Request: PASS cisco123                                                               |
| 2                                                                                                    | 25 12.113611                                                                                                    | 192.168.1.15                                                                        | 172.16.1.5                                                                      | FTP                                          | 69                      | Response: 230 Logged on                                                              |
| 2                                                                                                    | 6 12.115640                                                                                                    | 172.16.1.5                                                                          | 192.168.1.15                                                                    | FTP                                          | 61                      | Request: CWD /                                                                       |
| 2                                                                                                    | 27 12.116311                                                                                                    | 192.168.1.15                                                                        | 172.16.1.5                                                                      | FTP                                          | 101                     | Response: 250 CWD successful. "/" is current directo                                 |
| 2                                                                                                    | 28 12.327680                                                                                                    | 172.16.1.5                                                                          | 192.168.1.15                                                                    | TCP                                          | 54                      | 61854+21 [ACK] Seq=1052038336 Ack=1737976784 Win=130                                 |
| 2                                                                                                    | 9 13.761258                                                                                                    | 172.16.1.5                                                                          | 192.168.1.15                                                                    | FTP                                          | 62                      | Request: TYPE I                                                                      |
| -                                                                                                    | 80 13.762311                                                                                                    | 192.168.1.15                                                                        | 172.16.1.5                                                                      | FTP                                          | 73                      | Response: 200 Type set to I                                                          |
|                                                                                                    | 1 13.764355                                                                                                    | 172.16.1.5                                                                          | 192.168.1.15                                                                    | ETP                                          | 79                      | Request: PORT 172,16,1,5,241,159                                                     |
| 3                                                                                                    | 2 13.765179                                                                                                    | 192.168.1.15                                                                        | 172.16.1.5                                                                      | FTP                                          | 83                      | Response: 200 Port command successful                                                |
| 3                                                                                                    | 3 13.766278                                                                                                    | 172.16.1.5                                                                          | 192.168.1.15                                                                    | FTP                                          | 84                      | Request: RETR n7000-s2-dk9.6.2.12.bin                                                |
|                                                                                                    | 34 13.767849                                                                                                    | 192.168.1.15                                                                        | 172.16.1.5                                                                      | TCP                                          | 66                      | 20+61855 [SYN] Seq=2835235612 Win=8192 Len=0 MSS=138                                 |
| 3                                                                                                    | 35 13.768109                                                                                                    | 172.16.1.5                                                                          | 192.168.1.15                                                                    | TCP                                          | 66                      | 61855-20 [SYN, ACK] Seg=266238504 Ack=2835235613 Win                                 |
|                                                                                                    | 86 13.768170                                                                                                    | 192.168.1.15                                                                        | 172.16.1.5                                                                      | FTP                                          | 99                      | Response: 150 Opening data channel for file transfer                                 |
| 3                                                                                                    | 37 13.768551                                                                                                    | 192.168.1.15                                                                        | 172.16.1.5                                                                      | TCP                                          | 54                      | 20+61855 [ACK] Seq=2835235613 Ack=266238505 Win=1311                                 |
|                                                                                                    | 8 13.769787                                                                                                    | 192.168.1.15                                                                        | 172.16.1.5                                                                      | FTP-DATA                                     | 1434                    | 4 FTP Data: 1380 bytes                                                               |
| 3                                                                                                    | 9 13.769802                                                                                                    | 192.168.1.15                                                                        | 172.16.1.5                                                                      | FTP-DATA                                     | 1434                    | 4 FTP Data: 1380 bytes                                                               |
| <ul> <li>■ Fra</li> <li>■ Eth</li> <li>■ Int</li> <li>■ Tra</li> <li>■ Fi</li> <li>■ Fi</li> <li>■ Fi</li> </ul> | ame 31: 79 bytes on wire (<br>nernet II, Src: Vmware_ad:<br>ternet Protocol Version 4,<br>ansmission Control Protoco<br>le Transfer Protocol (FTP)<br>ORT 172,16,1,5,241,159\r\<br>Request command: PORT | 632 bits), 79 byt<br>24:77 (00:50:56:a<br>Src: 172.16.1.5<br>1, Src Port: 6185<br>n | es captured (632<br>d:24:77), Dst: Ci<br>(172.16.1.5), Dst<br>4 (61854), Dst Po | bits)<br>sco_c9:92<br>: 192.168<br>rt: 21 (2 | :89 (<br>.1.15<br>1), S | (00:19:e8:c9:92:89)<br>5 (192.168.1.15)<br>Seq: 1052038344, Ack: 1737976803, Len: 25 |

Request arg: 172,16,1,5,241,159 Active IP address: 172.16.1.5 (172.16.1.5) Active port: 61855

| 0010<br>0020<br>0030<br>0040 | 00<br>01<br>7f<br>36 | 41<br>0f<br>c5<br>2c | 4f<br>f1<br>4e<br>31 | 22<br>9e<br>16<br>2c | 40<br>00<br>00<br>35 | 00<br>15<br>00<br>2c | 80<br>3e<br>50<br>32 | 06<br>b4<br>4f<br>34 | 3c<br>d4<br>52<br>31 | c8<br>c8<br>54<br>2c | ac<br>67<br>20<br>31 | 10<br>97<br>31<br>35 | 01<br>6b<br>37<br>39 | 05<br>e3<br>32<br>0d | c0<br>50<br>2c<br>0a | a8<br>18<br>31 | .AO"@<br>>.<br>NPO<br>6,1,5,24 | <<br>g.k.P.<br>RT 172,1<br>1,159 |
|------------------------------|----------------------|----------------------|----------------------|----------------------|----------------------|----------------------|----------------------|----------------------|----------------------|----------------------|----------------------|----------------------|----------------------|----------------------|----------------------|----------------|--------------------------------|----------------------------------|
|------------------------------|----------------------|----------------------|----------------------|----------------------|----------------------|----------------------|----------------------|----------------------|----------------------|----------------------|----------------------|----------------------|----------------------|----------------------|----------------------|----------------|--------------------------------|----------------------------------|

Capture Outside Interface as shown in this image.

| No.                                  | Time                                                                                                    | Source                                                                                                    | Destination                                                                 | Protocol                                                      | Length                    | Info                                                                                  |
|--------------------------------------|----------------------------------------------------------------------------------------------------|----------------------------------------------------------------------------------------------------|-----------------------------------------------------------------------------|---------------------------------------------------------------|---------------------------|---------------------------------------------------------------------------------------|
| 22-3                                 | 15 12.101633                                                                                                    | 192.168.1.5                                                                                                    | 192.168.1.1                                                                 | 5 TCP                                                         | 66                        | 61854+21 [SYN] Seq=1859474367 Win=8192 Len=0 MSS=138                                  |
| 1                                    | 16 12.102091                                                                                                    | 192.168.1.15                                                                                                    | 192.168.1.5                                                                 | TCP                                                           | 66                        | 21+61854 [SYN, ACK] Seq=213433641 Ack=1859474368 Win:                                 |
|                                      | 17 12.102366                                                                                                    | 192.168.1.5                                                                                                    | 192.168.1.1                                                                 | 5 TCP                                                         | 54                        | 61854+21 [ACK] Seq=1859474368 Ack=213433642 Win=1311                                  |
|                                      | 18 12.103876                                                                                                    | 192.168.1.15                                                                                                    | 192.168.1.5                                                                 | FTP                                                           | 96                        | Response: 220-FileZilla Server version 0.9.33 beta                                    |
|                                      | 19 12.104105                                                                                                    | 192.168.1.15                                                                                                    | 192.168.1.5                                                                 | FTP                                                           | 99                        | Response: 220-written by Tim Kosse (Tim.Kosse@gmx.de                                  |
|                                      | 20 12.104273                                                                                                    | 192.168.1.15                                                                                                    | 192.168.1.5                                                                 | FTP                                                           | 115                       | Response: 220 Please visit http://sourceforge.net/pr                                  |
|                                      | 21 12.104334                                                                                                    | 192.168.1.5                                                                                                    | 192.168.1.1                                                                 | 5 TCP                                                         | 54                        | 61854+21 [ACK] Seq=1859474368 Ack=213433729 Win=1310                                  |
|                                      | 22 12.108591                                                                                                    | 192.168.1.5                                                                                                    | 192.168.1.1                                                                 | 5 FTP                                                         | 66                        | Request: USER cisco                                                                   |
|                                      | 23 12.109323                                                                                                    | 192.168.1.15                                                                                                    | 192.168.1.5                                                                 | FTP                                                           | 87                        | Response: 331 Password required for cisco                                             |
|                                      | 24 12.112604                                                                                                    | 192.168.1.5                                                                                                    | 192.168.1.1                                                                 | S FTP                                                         | 69                        | Request: PASS cisco123                                                                |
|                                      | 25 12.113489                                                                                                    | 192.168.1.15                                                                                                    | 192.168.1.5                                                                 | FTP                                                           | 69                        | Response: 230 Logged on                                                               |
|                                      | 26 12.115518                                                                                                    | 192.168.1.5                                                                                                    | 192.168.1.1                                                                 | 5 FTP                                                         | 61                        | Request: CWD /                                                                        |
|                                      | 27 12.116174                                                                                                    | 192.168.1.15                                                                                                    | 192.168.1.5                                                                 | FTP                                                           | 101                       | Response: 250 CWD successful. "/" is current director                                 |
|                                      | 28 12.327574                                                                                                    | 192.168.1.5                                                                                                    | 192.168.1.1                                                                 | 5 TCP                                                         | 54                        | 61854-21 [ACK] Seg=1859474402 Ack=213433885 Win=1308                                  |
|                                      | 29 13.761166                                                                                                    | 192.168.1.5                                                                                                    | 192.168.1.1                                                                 | S FTP                                                         | 62                        | Request: TYPE I                                                                       |
|                                      | 30 13.762173                                                                                                    | 192.168.1.15                                                                                                    | 192.168.1.5                                                                 | FTP                                                           | 73                        | Response: 200 Type set to I                                                           |
|                                      | 31 13.764294                                                                                                    | 192.168.1.5                                                                                                    | 192.168.1.1                                                                 | 5 FTP                                                         | 80                        | Request: PORT 192,168,1,5,241,159                                                     |
| - 3                                  | 32 13.765057                                                                                                    | 192.168.1.15                                                                                                    | 192.168.1.5                                                                 | FTP                                                           | 83                        | Response: 200 Port command successful                                                 |
|                                      | 33 13.766171                                                                                                    | 192.168.1.5                                                                                                    | 192.168.1.1                                                                 | 5 FTP                                                         | 84                        | Request: RETR n7000-s2-dk9.6.2.12.bin                                                 |
|                                      | 34 13.767636                                                                                                    | 192.168.1.15                                                                                                    | 192.168.1.5                                                                 | TCP                                                           | 66                        | 20+61855 [SYN] Seg=1406112684 Win=8192 Len=0 MSS=1460                                 |
|                                      | 35 13.768002                                                                                                    | 192.168.1.5                                                                                                    | 192.168.1.1                                                                 | 5 TCP                                                         | 66                        | 61855+20 [SYN, ACK] Seg=785612049 Ack=1406112685 Win-                                 |
|                                      | 36 13.768032                                                                                                    | 192.168.1.15                                                                                                    | 192.168.1.5                                                                 | FTP                                                           | 99                        | Response: 150 Opening data channel for file transfer                                  |
|                                      | 37 13.768429                                                                                                    | 192.168.1.15                                                                                                    | 192.168.1.5                                                                 | TCP                                                           | 54                        | 20+61855 [ACK] Seg=1406112685 Ack=785612050 Win=1311                                  |
|                                      | 38 13.769665                                                                                                    | 192.168.1.15                                                                                                    | 192.168.1.5                                                                 | FTP-DAT                                                       | FA 1434                   | FTP Data: 1380 bytes                                                                  |
|                                      | 39 13.769680                                                                                                    | 192.168.1.15                                                                                                    | 192.168.1.5                                                                 | FTP-DAT                                                       | FA 1434                   | FTP Data: 1380 bytes                                                                  |
| ● Fr<br>● Et<br>● Ir<br>● Tr<br>■ Fi | rame 31: 80 bytes on wire<br>thernet II, Src: Cisco_c9<br>nternet Protocol Version<br>ransmission Control Proto<br>lle Transfer Protocol (FT<br>PORT 192,168,1,5,241,159<br>Request command: PORT<br>Request arg: 192,168,1<br>Active IP address: 192<br>Active port: 61855 | (640 bits), 80 b<br>(92:88 (00:19:e8:<br>4, Src: 192.168.1<br>(col, Src Port: 61)<br>(P)<br>(r\n<br>,5,241,159<br>.168.1.5 (192.168.                                                                                                    | vtes captured<br>19:92:88), Dst<br>.5 (192.168.1.<br>354 (61854), D<br>1.5) | (640 bits)<br>: Vmware_ad:2<br>5), Dst: 192.<br>st Port: 21 ( | 24:76<br>168.1<br>(21), 5 | (00:50:56:ad:24:76)<br>.15 (192.168.1.15)<br>Seq: 1859474410, Ack: 213433904, Len: 26 |
| 0010<br>0020<br>0030<br>0040         | 0 00 42 4f 22 40 00 80 0<br>0 01 0f f1 9e 00 15 6e d<br>0 7f c5 a7 7d 00 00 50 4<br>0 36 38 2c 31 2c 35 2c 3                                                                                                    | 16         28         2f         c0         a8         01           15         53         ea         0c         b8         be           15         53         ea         0c         b8         be           16         52         54         20         31         39           12         34         31         2c         31         35 | 05 c0 a8 .8<br>30 50 18<br>32 2c 31<br>39 0d 0a 68                          | 0"@ (/<br>n. S(<br>.}PO RT 19<br>.1,5,2 41,15                 | );<br>2,1                 |                                                                                       |

Port Value is calculated using last two touple out of six. Left 4 tuple are IP address and 2 touple are for Port. As shown in this image, IP address is 192.168.1.5 and 241\*256 + 159 = 61855.

Capture also shows that the values with Port Commands are changed when FTP inspection is enabled. Inside Interface Capture shows the real value of IP and the port sent by Client for Server to connect to Client for Data Channel and Outside Interface Capture shows mapped address.

### Scenario 2. FTP Client Configured for Passive Mode

Client in Inside Network of the ASA and Server in Outside Network.

### **Network Diagram**

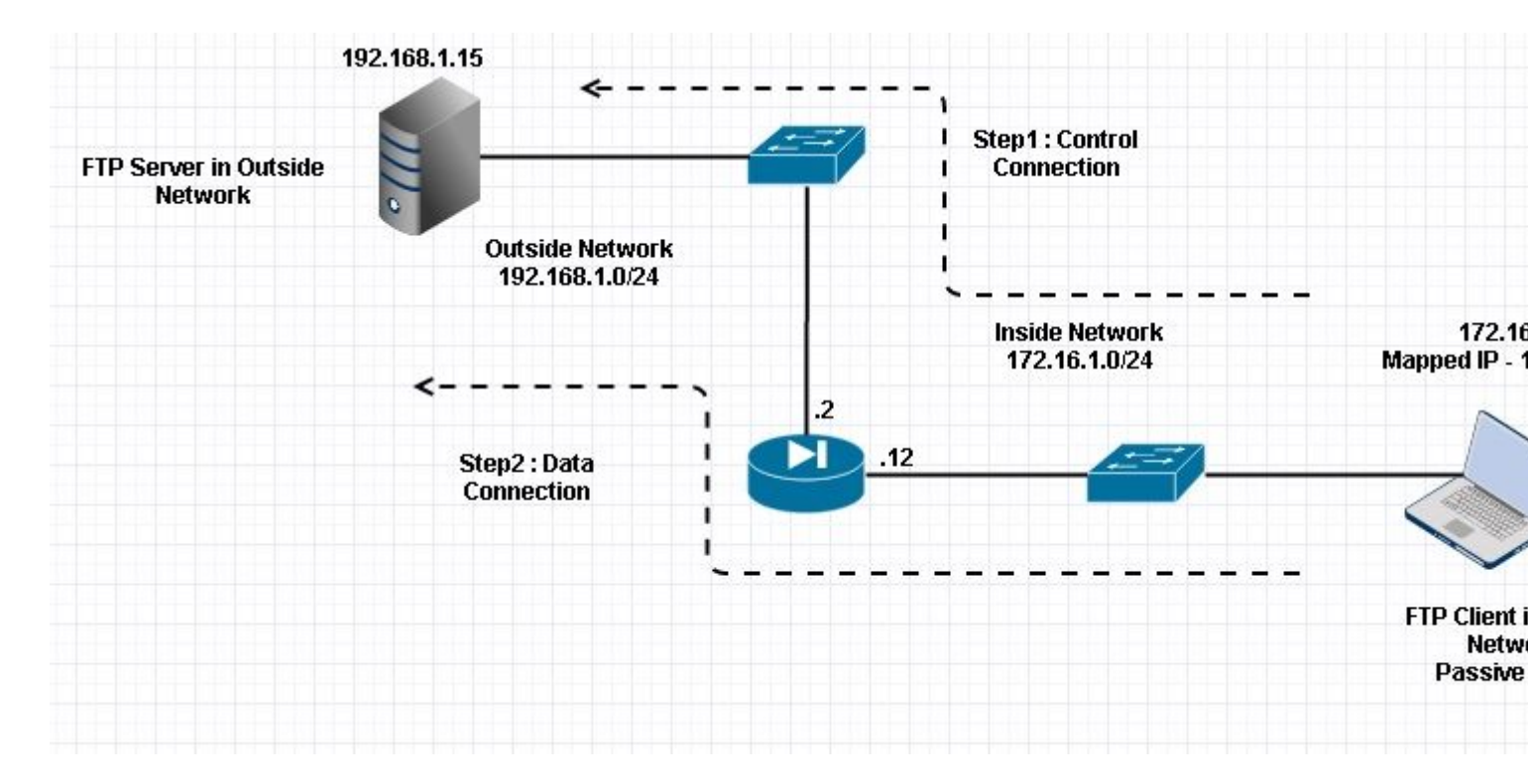

#### Connection

<#root>

Client in Inside Network running Passive Mode FTP:

ciscoasa(config)# sh conn
3 in use, 3 most used

TCP Outside

192

.168.1.15:60142 inside 172.16.1.5:61839

, idle 0:00:00, bytes 184844288, flags UI

<--- Dynamic Connection Opened.

```
TCP Outside
192.168.1.15:21 inside 172.16.1.5:61838
, idle 0:00:00, bytes 451, flags UI0
```

Here the client in inside initiates a connection with Source Port 61838 the Destination Port of 21. As it is a Passive FTP, client initiates both the connections. Therefore, after Client Sends **PASV** command, server replies with its 6 tuple value and client connects to that Socket for Data connection.

Capture Inside Interface as shown in this image.

| No.                                                                  | Time                                                                                                    | Source                                                                                                    | Destination                                                                              | Protocol L                          | ength          | Info                                                        |
|----------------------------------------------------------------------|----------------------------------------------------------------------------------------------------|----------------------------------------------------------------------------------------------------|------------------------------------------------------------------------------------------|-------------------------------------|----------------|-------------------------------------------------------------|
| 4                                                                    | 8 35.656329                                                                                                    | 172.16.1.5                                                                                                    | 192.168.1.15                                                                             | TCP                                 | 66             | 61838+21 [SYN] Seq=1456310600 Win=8192 Len=0 MSS=146        |
| 4                                                                    | 19 35.657458                                                                                                    | 192.168.1.15                                                                                                    | 172.16.1.5                                                                               | TCP                                 | 66             | 21+61838 [SYN, ACK] Seq=700898682 Ack=1456310601 Win        |
| 5                                                                    | 50 35.657717                                                                                                    | 172.16.1.5                                                                                                    | 192.168.1.15                                                                             | TCP                                 | 54             | 61838+21 [ACK] Seq=1456310601 Ack=700898683 Win=1311        |
| 5                                                                    | 51 35.659701                                                                                                    | 192.168.1.15                                                                                                    | 172.16.1.5                                                                               | FTP                                 | 96             | Response: 220-FileZilla Server version 0.9.33 beta          |
| 5                                                                    | 2 35.659853                                                                                                    | 192.168.1.15                                                                                                    | 172.16.1.5                                                                               | FTP                                 | 99             | Response: 220-written by Tim Kosse (Tim.Kosse@gmx.de        |
| 5                                                                    | 3 35.660036                                                                                                    | 172.16.1.5                                                                                                    | 192.168.1.15                                                                             | TCP                                 | 54             | 61838+21 [ACK] Seq=1456310601 Ack=700898770 Win=1310        |
| 5                                                                    | 4 35.660677                                                                                                    | 192.168.1.15                                                                                                    | 172.16.1.5                                                                               | FTP                                 | 115            | Response: 220 Please visit http://sourceforge.net/pro       |
| 5                                                                    | 55 35.661837                                                                                                    | 172.16.1.5                                                                                                    | 192.168.1.15                                                                             | FTP                                 | 66             | Request: USER cisco                                         |
| 5                                                                    | 6 35.664904                                                                                                    | 192.168.1.15                                                                                                    | 172.16.1.5                                                                               | FTP                                 | 87             | Response: 331 Password required for cisco                   |
| 5                                                                    | 57 35.665621                                                                                                    | 172.16.1.5                                                                                                    | 192.168.1.15                                                                             | FTP                                 | 69             | Request: PASS ciscol23                                      |
| 5                                                                    | 8 35.666521                                                                                                    | 192.168.1.15                                                                                                    | 172.16.1.5                                                                               | FTP                                 | 69             | Response: 230 Logged on                                     |
| 5                                                                    | 9 35.668825                                                                                                    | 172.16.1.5                                                                                                    | 192.168.1.15                                                                             | FTP                                 | 61             | Request: CWD /                                              |
| 6                                                                    | 50 35.669496                                                                                                    | 192.168.1.15                                                                                                    | 172.16.1.5                                                                               | FTP                                 | 101            | Response: 250 CWD successful. "/" is current directo        |
| 6                                                                    | 51 35.670351                                                                                                    | 172.16.1.5                                                                                                    | 192.168.1.15                                                                             | FTP                                 | 59             | Request: PWD                                                |
| 6                                                                    | 2 35.671022                                                                                                    | 192.168.1.15                                                                                                    | 172.16.1.5                                                                               | FTP                                 | 85             | Response: 257 "/" is current directory.                     |
| 6                                                                    | 3 35.873908                                                                                                    | 172.16.1.5                                                                                                    | 192.168.1.15                                                                             | TCP                                 | 54             | 61838+21 [ACK] Seq=1456310640 Ack=700898957 Win=1308        |
| 6                                                                    | 4 37.549675                                                                                                    | 172.16.1.5                                                                                                    | 192.168.1.15                                                                             | FTP                                 | 62             | Request: TYPE I                                             |
| 6                                                                    | 55 37.550789                                                                                                    | 192.168.1.15                                                                                                    | 172.16.1.5                                                                               | FTP                                 | 73             | Response: 200 Type set to I                                 |
| 6                                                                    | 6 37.551399                                                                                                    | 172.16.1.5                                                                                                    | 192.168.1.15                                                                             | FTP                                 | 60             | Request: PASV                                               |
| 6                                                                    | 57 37.555015                                                                                                    | 192.168.1.15                                                                                                    | 172.16.1.5                                                                               | ETP                                 | 104            | Response: 227 Entering Passive Mode (192,168,1,15,23        |
| 6                                                                    | 58 37.556114                                                                                                    | 172.16.1.5                                                                                                    | 192.168.1.15                                                                             | FTP                                 | 84             | Request: RETR n7000-s2-dk9.6.2.12.bin                       |
| 6                                                                    | 9 37.559150                                                                                                    | 172.16.1.5                                                                                                    | 192.168.1.15                                                                             | TCP                                 | 66             | 61839+60142 [SYN] Seq=597547299 Win=65535 Len=0 MSS=        |
| 7                                                                    | 70 37.559578                                                                                                    | 192.168.1.15                                                                                                    | 172.16.1.5                                                                               | TCP                                 | 66             | 60142+61839 [SYN, ACK] Seq=2027855230 Ack=597547300         |
| 7                                                                    | 1 37.559791                                                                                                    | 172.16.1.5                                                                                                    | 192.168.1.15                                                                             | TCP                                 | 54             | 61839+60142 [ACK] Seq=597547300 Ack=2027855231 Win=2        |
| 7                                                                    | 2 37.560524                                                                                                    | 192.168.1.15                                                                                                    | 172.16.1.5                                                                               | FTP                                 | 79             | Response: 150 Connection accepted                           |
| 7                                                                    | 73 37.578223                                                                                                    | 192.168.1.15                                                                                                    | 172.16.1.5                                                                               | FTP-DATA                            | 1434           | FTP Data: 1380 bytes                                        |
| 7                                                                    | 4 37.578238                                                                                                    | 192.168.1.15                                                                                                    | 172.16.1.5                                                                               | FTP-DATA                            | 1434           | FTP Data: 1380 bytes                                        |
| <ul> <li>■ Int</li> <li>■ Tra</li> <li>■ Fil</li> <li>■ 2</li> </ul> | ternet Protocol Version 4<br>ansmission Control Protocol<br>E Transfer Protocol (FTF<br>27 Entering Passive Mode<br>Response code: Entering<br>Response arg: Entering<br>Passive IP address: 192<br>Passive port: 60142 | , Src: 192.168.1.1<br>col, Src Port: 21 (<br>)<br>(192.168.1.15.234<br>Passive Mode (227<br>Passive Mode (192.<br>.168.1.15 (192.168 | 5 (192.168.1.15),<br>(21), Dst Port: 61<br>,238)\r\n<br>)<br>168,1,15,234,238)<br>.1.15) | Dst: 172.<br>838 (61838             | .16.1<br>3), s | .5 (172.16.1.5)<br>Seq: 700898976, Ack: 1456310654, Len: 50 |
| 0030<br>0040<br>0050<br>0060                                         | 01 ff d0 fb 00 00 32 32<br>6e 67 20 50 61 73 73 65<br>28 31 39 32 2c 31 36 36<br>34 2c 32 33 38 29 0d 03                                                                                                    | 2 37 20 45 6e 74 6<br>76 65 20 4d 6f<br>2 2 31 2 31 35                                                                               | 55 72 692<br>54 65 20 ng Pass<br>c 32 33 (192,16<br>4,238).                              | 2 7 Enter<br>i ve Mode<br>8 ,1,15,2 | 1<br>3         |                                                             |

Capture Outside Interface as shown in this image.

| Vo.    | Time                       | Source             | Destination        | Protocol  | Length  | Info                                                  |
|--------|----------------------------|--------------------|--------------------|-----------|---------|-------------------------------------------------------|
| 05407  | 48 35.656299               | 192.168.1.5        | 192.168.1.15       | TCP       | 66      | 61838+21 [SYN] Seq=2543303555 Win=8192 Len=0 MSS=138  |
|        | 49 35.657290               | 192.168.1.15       | 192.168.1.5        | TCP       | 66      | 21+61838 [SYN, ACK] Seq=599740450 Ack=2543303556 Win  |
| 1      | 50 35.657580               | 192.168.1.5        | 192.168.1.15       | TCP       | 54      | 61838+21 [ACK] Seq=2543303556 Ack=599740451 Win=1311  |
|        | 51 35.659533               | 192.168.1.15       | 192.168.1.5        | FTP       | 96      | Response: 220-FileZilla Server version 0.9.33 beta    |
|        | 52 35.659686               | 192.168.1.15       | 192.168.1.5        | FTP       | 99      | Response: 220-written by Tim Kosse (Tim.Kosse@gmx.de  |
|        | 53 35.659884               | 192.168.1.5        | 192.168.1.15       | TCP       | 54      | 61838+21 [ACK] Seq=2543303556 Ack=599740538 Win=1310  |
|        | 54 35.660510               | 192.168.1.15       | 192.168.1.5        | FTP       | 115     | Response: 220 Please visit http://sourceforge.net/pro |
|        | 55 35.661700               | 192.168.1.5        | 192.168.1.15       | FTP       | 66      | Request: USER cisco                                   |
|        | 56 35.664736               | 192.168.1.15       | 192.168.1.5        | FTP       | 87      | Response: 331 Password required for cisco             |
|        | 57 35.665484               | 192.168.1.5        | 192.168.1.15       | FTP       | 69      | Request: PASS cisco123                                |
|        | 58 35.666369               | 192.168.1.15       | 192.168.1.5        | FTP       | 69      | Response: 230 Logged on                               |
|        | 59 35.668673               | 192.168.1.5        | 192.168.1.15       | FTP       | 61      | Request: CWD /                                        |
|        | 60 35,669344               | 192.168.1.15       | 192,168,1,5        | FTP       | 101     | Response: 250 CWD successful. "/" is current directo  |
|        | 61 35.670199               | 192.168.1.5        | 192.168.1.15       | FTP       | 59      | Request: PWD                                          |
|        | 62 35.670870               | 192.168.1.15       | 192.168.1.5        | FTP       | 85      | Response: 257 "/" is current directory.               |
|        | 63 35,873786               | 192.168.1.5        | 192,168,1,15       | TCP       | 54      | 61838+21 [ACK] Seg=2543303595 Ack=599740725 Win=1308  |
|        | 64 37.549569               | 192.168.1.5        | 192.168.1.15       | FTP       | 62      | Request: TYPE I                                       |
|        | 65 37,550622               | 192.168.1.15       | 192,168,1,5        | FTP       | 73      | Response: 200 Type set to I                           |
|        | 66 37,551262               | 192.168.1.5        | 192.168.1.15       | FTP       | 60      | Request: PASV                                         |
|        | 67 37.554818               | 192.168.1.15       | 192.168.1.5        | ETTE      | 104     | Response: 227 Entering Passive Mode (192,168,1,15,23) |
|        | 68 37,555977               | 192,168,1,5        | 192,168,1,15       | ETP       | 84      | Request: RETR n7000-s2-dk9.6.2.12.bin                 |
|        | 69 37, 559075              | 192.168.1.5        | 192.168.1.15       | TCP       | 66      | 61839+60142 [SYN] Seg=737544148 Win=65535 Len=0 MSS=  |
| 1      | 70 37,559410               | 192.168.1.15       | 192,168,1.5        | TCP       | 66      | 60142+61839 [SYN, ACK] Seg=4281507304 Ack=737544149 V |
| 2      | 71 37,559654               | 192.168.1.5        | 192,168,1,15       | TCP       | 54      | 61839+60142 [ACK] Seg=737544149 Ack=4281507305 Win=20 |
|        | 72 37.560356               | 192.168.1.15       | 192.168.1.5        | FTP       | 79      | Response: 150 Connection accepted                     |
|        | 73 37, 578071              | 192,168,1,15       | 192,168,1,5        | FTP-DAT   | TA 1434 | FTP Data: 1380 bytes                                  |
|        | 74 37.578086               | 192.168.1.15       | 192.168.1.5        | FTP-DAT   | TA 1434 | FTP Data: 1380 bytes                                  |
| (a) Tr | aternet Protocol Version 4 | Sec. 192 168 1     | 15 (192 168 1 15)  | Dst. 19   | 2 168   | 1 5 (192 168 1 5)                                     |
| I Tr   | ransmission Control Protoc | ol Src Port: 21    | (21) Det Port: 6   | 1838 (618 | 338)    | Sec. 599740744 Ack: 2543303609 Len: 50                |
| E F    | le Transfer Protocol (FTF  |                    | (ca), becivier     |           |         | and approximation and approximate and an              |
| 10     | 227 Entering Passive Mode  | (192.168.1.15.2    | 34.238)\r\n        |           |         |                                                       |
| 100    | Response code: Entering    | Passive Mode (2)   | 27)                |           |         |                                                       |
|        | Response and: Entering     | Passive Mode (19)  | 2 168 1 15 234 238 | )         |         |                                                       |
|        | Passive TP address: 192    | 168 1 15 (192 1)   | 68 1 15)           | 1         |         |                                                       |
|        | Passive nort: 60142        | INCOLUTING (PACIN) | ···                |           |         |                                                       |
|        | aborte por er oorte        |                    |                    |           |         |                                                       |

| 0030<br>0040<br>0050<br>0060 | 01<br>6e<br>28<br>34 | ff<br>67<br>31<br>20 | dc<br>20<br>39<br>32 | bd<br>50<br>32<br>33 | 00<br>61<br>20<br>38 | 00<br>73<br>31<br>29 | 32<br>73<br>36<br>0d | 32<br>69<br>38<br>0a | 37<br>76<br>2c | 20<br>65<br>31 | 45<br>20<br>2c | 6e<br>4d<br>31 | 74<br>6f<br>35 | 65<br>64<br>2c | 72<br>65<br>32 | 69<br>20<br>33 | ng Passi<br>(192,168<br>4,238) | 7 Enteri<br>ve Mode<br>,1,15,23 |
|------------------------------|----------------------|----------------------|----------------------|----------------------|----------------------|----------------------|----------------------|----------------------|----------------|----------------|----------------|----------------|----------------|----------------|----------------|----------------|--------------------------------|---------------------------------|
|------------------------------|----------------------|----------------------|----------------------|----------------------|----------------------|----------------------|----------------------|----------------------|----------------|----------------|----------------|----------------|----------------|----------------|----------------|----------------|--------------------------------|---------------------------------|

Calculation for the Ports remains the same.

As mentioned earlier, the ASA re-writes the embedded IP values if FTP inspection is enabled. Also, it does open a dynamic port channel for data connection.

These are the connection details if FTP Inspection is Disabled

Connection:

<#root>

ciscoasa(config)# sh conn 2 in use, 3 most used TCP Outside 192.168.1.15:21 inside 172.16.1.5:61878 , idle 0:00:09, bytes 433, flags UIO TCP Outside 192.168.1.15:21 inside 172.16.1.5:61875 , idle 0:00:29, bytes 259, flags UIO

Without FTP inspection, It only tries to send port command again and again but there is no reply as outside

receives the PORT with Original IP not NATTed one. Same has been shown in the dump.

FTP inspection can be disabled with **no fixup protocol ftp 21** command in configuration terminal mode.

Without FTP inspection, only **PASV** command works when client is in Inside as there is there is no **port** command coming from Inside which needs to be embedded and both the connections are initiated from Inside.

### Scenario 3. FTP Client Configured for Active Mode

Client in Outside Network of the ASA and Server in DMZ Network.

### **Network Diagram**

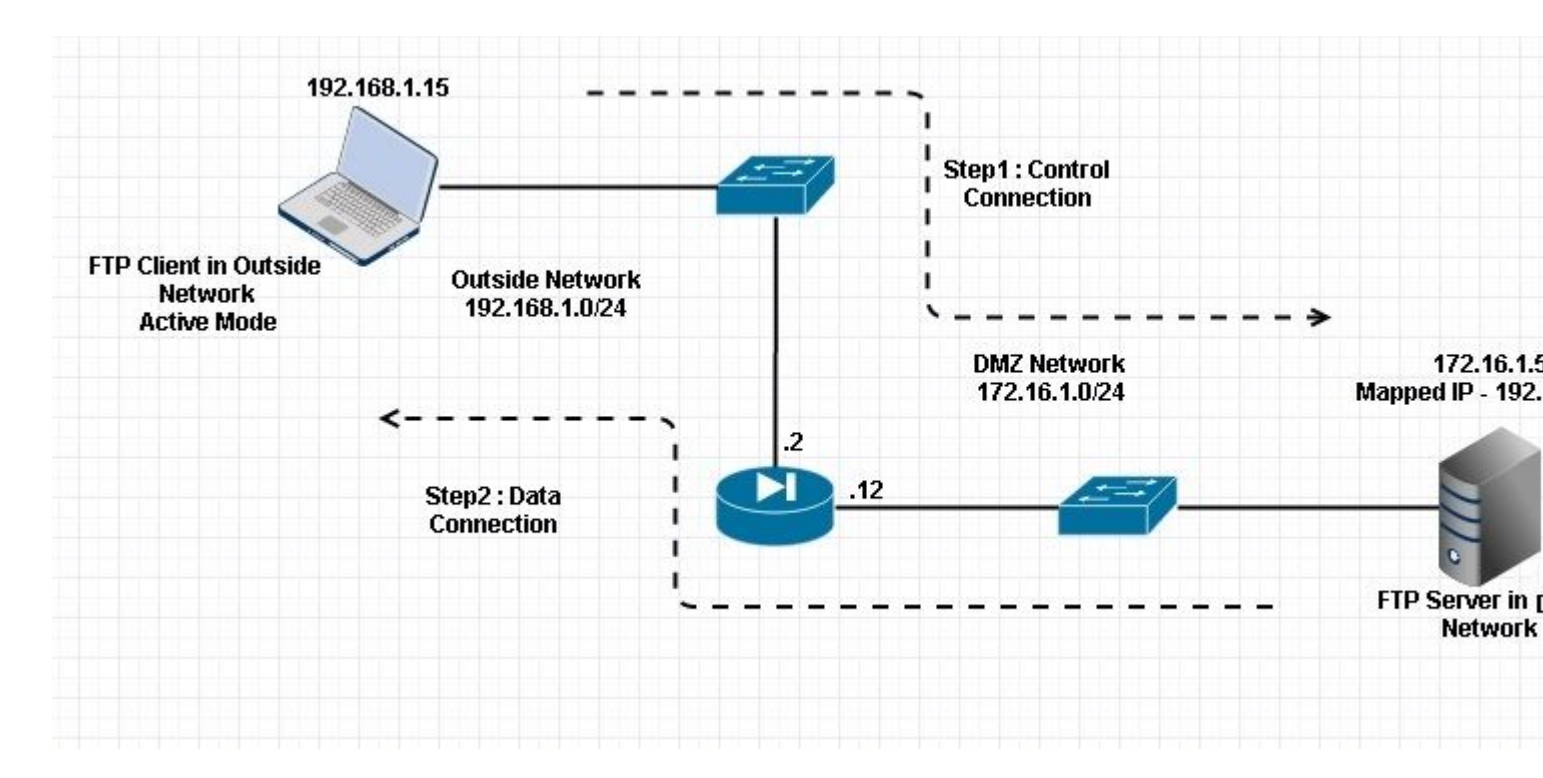

### Configuration:

<#root>

ASA(config)#

show running-config

```
ASA Version 9.1(5)

!

hostname ASA

domain-name corp .com

enable password WwXYvtKrnjXqGbu1 encrypted

names

!

interface GigabitEthernet0/0

nameif Outside
```

```
security-level 0
 ip address 192.168.1.2 255.255.255.0
 ļ
 interface GigabitEthernet0/1
 nameif DMZ
 security-level 50
 ip address 172.16.1.12 255.255.255.0
 T
 interface GigabitEthernet0/2
 shutdown
 no nameif
 no security-level
 no ip address
 I
 interface GigabitEthernet0/3
 shutdown
 no nameif
 no security-level
 no ip address
 I
 interface Management0/0
 management-only
 shutdown
 no nameif
 no security-level
 no ip address
 !--- Output is suppressed.
 !--- Permit inbound FTP control traffic.
access-list 100 extended permit tcp any host 192.168.1.5 eq ftp
 !--- Object groups are created to define the hosts.
object network obj-172.16.1.5
host 172.16.1.5
 !--- Object NAT is created to map FTP server with IP of Outside Subnet.
object network obj-172.16.1.5
nat (DMZ,Outside) static 192.168.1.5
access-group 100 in interface outside
class-map inspection_default
match default-inspection-traffic
!
!
policy-map type inspect dns preset_dns_map
parameters
 message-length maximum 512
```

#### class inspection\_default

inspect dns preset\_dns\_map

#### inspect ftp

```
inspect h323 h225
inspect h323 ras
inspect netbios
inspect rsh
inspect rtsp
inspect skinny
inspect esmtp
inspect sqlnet
inspect sunrpc
inspect tftp
inspect sip
inspect sip
inspect xdmcp
!
!--- This command tells the device to
!--- use the "global_policy" policy-map on all interfaces.
```

#### service-policy global\_policy global

```
prompt hostname context
Cryptochecksum:4b2f54134e685d11b274ee159e5ed009
: end
ASA(config)#
```

#### Verify

Connection:

<#root>

Client in Outside Network running in Active Mode FTP:

```
ciscoasa(config)# sh conn
3 in use, 3 most used
```

TCP outside 192.168.1.15:55836 DMZ 172.16.1.5:21,

idle 0:00:00, bytes 470, flags UIOB

TCP outside 192.168.1.15:55837 DMZ 172.16.1.5:20,

idle 0:00:00, bytes 225595694, flags UI

<--- Dynamic Port channel

### Capture DMZ Interface as shown in this image.

| No.                            | Time                                                                                                    | Source                                                                        | Destination                                              | Protocol                  | Length           | Info                                                          |
|--------------------------------|----------------------------------------------------------------------------------------------------|-------------------------------------------------------------------------------|----------------------------------------------------------|---------------------------|------------------|---------------------------------------------------------------|
| 1                              | 15 12.032774                                                                                                    | 192.168.1.15                                                                  | 172.16.1.5                                               | TCP                       | 66               | 55836+21 [SYN] Seq=3317358682 Win=8192 Len=0 MSS=138          |
| 1                              | 6 12.033598                                                                                                    | 172.16.1.5                                                                    | 192.168.1.15                                             | TCP                       | 66               | 21+55836 [SYN, ACK] Seq=3073360302 Ack=3317358683 W           |
| 1                              | 12.037214                                                                                                    | 192.168.1.15                                                                  | 172.16.1.5                                               | TCP                       | 54               | 55836+21 [ACK] Seq=3317358683 Ack=3073360303 Win=133          |
| 1                              | 8 12.038297                                                                                                    | 172.16.1.5                                                                    | 192.168.1.15                                             | FTP                       | 96               | Response: 220-FileZilla Server version 0.9.33 beta            |
| 1                              | 9 12.038434                                                                                                    | 172.16.1.5                                                                    | 192.168.1.15                                             | FTP                       | 99               | Response: 220-written by Tim Kosse (Tim.Kosse@gmx.de          |
| 2                              | 0 12.038511                                                                                                    | 172.16.1.5                                                                    | 192.168.1.15                                             | FTP                       | 115              | Response: 220 Please visit http://sourceforge.net/pr          |
| 2                              | 1 12.038770                                                                                                    | 192.168.1.15                                                                  | 172.16.1.5                                               | TCP                       | 54               | 55836+21 [ACK] Seq=3317358683 Ack=3073360390 Win=133          |
| 2                              | 2 12.039228                                                                                                    | 192.168.1.15                                                                  | 172.16.1.5                                               | FTP                       | 66               | Request: USER cisco                                           |
| 2                              | 3 12.040677                                                                                                    | 172.16.1.5                                                                    | 192.168.1.15                                             | FTP                       | 87               | Response: 331 Password required for cisco                     |
| 2                              | 4 12.044767                                                                                                    | 192.168.1.15                                                                  | 172.16.1.5                                               | FTP                       | 69               | Request: PASS cisco123                                        |
| 2                              | 5 12.045575                                                                                                    | 172.16.1.5                                                                    | 192.168.1.15                                             | FTP                       | 69               | Response: 230 Logged on                                       |
| 2                              | 26 12.049313                                                                                                    | 192.168.1.15                                                                  | 172.16.1.5                                               | FTP                       | 61               | Request: CWD /                                                |
| 2                              | 7 12.049939                                                                                                    | 172.16.1.5                                                                    | 192.168.1.15                                             | FTP                       | 101              | Response: 250 CWD successful. "/" is current directo          |
| 2                              | 8 12.053036                                                                                                    | 192.168.1.15                                                                  | 172.16.1.5                                               | FTP                       | 59               | Request: PWD                                                  |
| 2                              | 9 12.053677                                                                                                    | 172.16.1.5                                                                    | 192.168.1.15                                             | FTP                       | 85               | Response: 257 "/" is current directory.                       |
| 1.1                            | 0 12.274888                                                                                                    | 192.168.1.15                                                                  | 172.16.1.5                                               | TCP                       | 54               | 55836+21 [ACK] Seg=3317358722 Ack=3073360577 Win=130          |
| 3                              | 1 13.799702                                                                                                    | 192.168.1.15                                                                  | 172.16.1.5                                               | FTP                       | 62               | Request: TYPE I                                               |
| 3                              | 2 13.800526                                                                                                    | 172.16.1.5                                                                    | 192.168.1.15                                             | FTP                       | 73               | Response: 200 Type set to I                                   |
|                                | 3 13.802052                                                                                                    | 192.168.1.15                                                                  | 172.16.1.5                                               | FTP                       | 80               | Request: PORT 192,168,1,15,218,29                             |
|                                | 4 13.802540                                                                                                    | 172.16.1.5                                                                    | 192.168.1.15                                             | FTP                       | 83               | Response: 200 Port command successful                         |
| 03                             | 13.803959                                                                                                    | 192.168.1.15                                                                  | 172.16.1.5                                               | FTP                       | 84               | Request: STOR n7000-s2-dk9.6.2.12.bin                         |
|                                | 6 13.805286                                                                                                    | 172.16.1.5                                                                    | 192.168.1.15                                             | TCP                       | 66               | 20+55837 [SYN] Seq=1812810161 Win=8192 Len=0 MSS=146          |
| 3                              | 37 13.805454                                                                                                    | 172.16.1.5                                                                    | 192.168.1.15                                             | FTP                       | 99               | Response: 150 Opening data channel for file transfer          |
| 3                              | 8 13.805805                                                                                                    | 192.168.1.15                                                                  | 172.16.1.5                                               | TCP                       | 66               | 55837+20 [SYN, ACK] Seg=177574185 Ack=1812810162 Wir          |
| 3                              | 9 13.806049                                                                                                    | 172.16.1.5                                                                    | 192.168.1.15                                             | TCP                       | 54               | 20+55837 [ACK] Seg=1812810162 Ack=177574186 Win=1313          |
| 4                              | 0 13.820321                                                                                                    | 192.168.1.15                                                                  | 172.16.1.5                                               | FTP-DAT                   | A 1434           | FTP Data: 1380 bytes                                          |
| 4                              | 1 13.820321                                                                                                    | 192.168.1.15                                                                  | 172.16.1.5                                               | FTP-DAT                   | A 1434           | FTP Data: 1380 bytes                                          |
| ● Int<br>● Tra<br>● Fil<br>● P | ternet Protocol Version 4,<br>ansmission Control Protoco<br>le Transfer Protocol (FTP)<br>ORT 192,168,1,15,218,29\r<br>Request command: PORT<br>Request arg: 192,168,1,1<br>Active IP address: 192.10<br>Active port: 55837 | Src: 192.168.1.1<br>1, Src Port: 5583<br>\n<br>5,218,29<br>58.1.15 (192.168.3 | 5 (192.168.1.15),<br>6 (55836), Dst Po<br>15)            | Dst: 17<br>rt: 21 (       | 2.16.1<br>21), s | 1.5 (172.16.1.5)<br>Seq: 3317358730, Ack: 3073360596, Len: 26 |
| 0010<br>0020<br>0030<br>0040   | 00 42 7a 10 40 00 80 06<br>01 05 da 1c 00 15 c5 ba<br>7f bd 31 0d 00 00 50 4f<br>36 38 2c 31 2c 31 35 2c                                                                                                    | 11 d9 c0 a8 01 0<br>e0 8a b7 2f c2 d<br>52 54 20 31 39 3<br>32 31 38 2c 32 3  | f ac 10 .8z.@<br>4 50 18<br>2 2c 311P<br>9 0d 0a 68,1,15 | /<br>0 rt 192<br>, 218,29 | Р.<br>.1         |                                                               |

Capture Outside Interface as shown in this image.

| No.                          | Time                                                                                                    | Source                                                                                   | Destination                                  | P                       | rotocol Le                         | ength         | Info                                                          |
|------------------------------|----------------------------------------------------------------------------------------------------|------------------------------------------------------------------------------------------|----------------------------------------------|-------------------------|------------------------------------|---------------|---------------------------------------------------------------|
| See. 3                       | 21 12.045240                                                                                                    | 192.168.1.15                                                                             | 192.168.1                                    | .5 T                    | CP                                 | 66            | 55836+21 [SYN] Seq=2466096898 Win=8192 Len=0 MSS=1460         |
| - 8                          | 22 12.046232                                                                                                    | 192.168.1.5                                                                              | 192.168.1                                    | .15 T                   | CP                                 | 66            | 21+55836 [SYN, ACK] Seq=726281311 Ack=2466096899 Win:         |
|                              | 23 12.049803                                                                                                    | 192.168.1.15                                                                             | 192.168.1                                    | .5 т                    | CP                                 | 54            | 55836+21 [ACK] Seq=2466096899 Ack=726281312 Win=1311          |
|                              | 24 12.050916                                                                                                    | 192.168.1.5                                                                              | 192.168.1                                    | .15 F                   | TP                                 | 96            | Response: 220-FileZilla Server version 0.9.33 beta            |
|                              | 25 12.051054                                                                                                    | 192.168.1.5                                                                              | 192.168.1                                    | .15 F                   | TP                                 | 99            | Response: 220-written by Tim Kosse (Tim.Kosse@gmx.de          |
|                              | 26 12.051115                                                                                                    | 192.168.1.5                                                                              | 192.168.1                                    | .15 F                   | TP                                 | 115           | Response: 220 Please visit http://sourceforge.net/pro         |
|                              | 27 12.051359                                                                                                    | 192.168.1.15                                                                             | 192.168.1                                    | .5 т                    | CP                                 | 54            | 55836+21 [ACK] Seq=2466096899 Ack=726281399 Win=1310          |
|                              | 28 12.051817                                                                                                    | 192.168.1.15                                                                             | 192.168.1                                    | .5 F                    | TP                                 | 66            | Request: USER cisco                                           |
|                              | 29 12.053281                                                                                                    | 192.168.1.5                                                                              | 192.168.1                                    | .15 F                   | TP                                 | 87            | Response: 331 Password required for cisco                     |
|                              | 30 12.057355                                                                                                    | 192.168.1.15                                                                             | 192.168.1                                    | .5 F                    | TP                                 | 69            | Request: PASS ciscol23                                        |
|                              | 31 12.058194                                                                                                    | 192.168.1.5                                                                              | 192.168.1                                    | .15 F                   | TP                                 | 69            | Response: 230 Logged on                                       |
|                              | 32 12.061902                                                                                                    | 192.168.1.15                                                                             | 192.168.1                                    | .5 F                    | TP                                 | 61            | Request: CWD /                                                |
|                              | 33 12.062558                                                                                                    | 192.168.1.5                                                                              | 192.168.1                                    | .15 F                   | TP                                 | 101           | Response: 250 CWD successful. "/" is current director         |
|                              | 34 12.065640                                                                                                    | 192.168.1.15                                                                             | 192.168.1                                    | .5 F                    | TP                                 | 59            | Request: PWD                                                  |
|                              | 35 12.066281                                                                                                    | 192.168.1.5                                                                              | 192.168.1                                    | .15 F                   | TP                                 | 85            | Response: 257 "/" is current directory.                       |
|                              | 36 12,287476                                                                                                    | 192,168,1,15                                                                             | 192.168.1                                    | .5 T                    | CP                                 | 54            | 55836+21 [ACK] Seg=2466096938 Ack=726281586 Win=1308          |
|                              | 37 13.812275                                                                                                    | 192.168.1.15                                                                             | 192.168.1                                    | .5 F                    | TP                                 | 62            | Request: TYPE I                                               |
|                              | 38 13,813145                                                                                                    | 192.168.1.5                                                                              | 192.168.1                                    | .15 F                   | TP                                 | 73            | Response: 200 Type set to I                                   |
|                              | 39 13,814610                                                                                                    | 192.168.1.15                                                                             | 192.168.1                                    | .S. F                   | TP                                 | 80            | Request: PORT 192,168,1,15,218,29                             |
|                              | 40 13.815159                                                                                                    | 192.168.1.5                                                                              | 192.168.1                                    | .15 F                   | TP                                 | 83            | Response: 200 Port command successful                         |
|                              | 41 13.816548                                                                                                    | 192.168.1.15                                                                             | 192.168.1                                    | .5 F                    | TP                                 | 84            | Request: STOR n7000-s2-dk9.6.2.12.bin                         |
|                              | 42 13.817967                                                                                                    | 192.168.1.5                                                                              | 192.168.1                                    | .15 T                   | CP                                 | 66            | 20+55837 [SYN] Seg=3719615815 Win=8192 Len=0 MSS=138          |
|                              | 43 13.818058                                                                                                    | 192.168.1.5                                                                              | 192.168.1                                    | .15 F                   | TP                                 | 99            | Response: 150 Opening data channel for file transfer          |
|                              | 44 13.818409                                                                                                    | 192.168.1.15                                                                             | 192.168.1                                    | .5 T                    | CP                                 | 66            | 55837+20 [SYN, ACK] Seg=2377334290 Ack=3719615816 Win         |
|                              | 45 13.818653                                                                                                    | 192.168.1.5                                                                              | 192.168.1                                    | .15 T                   | CP                                 | 54            | 20+55837 [ACK] Seg=3719615816 Ack=2377334291 Win=131          |
|                              | 46 13,832910                                                                                                    | 192.168.1.15                                                                             | 192.168.1                                    | .5 F                    | TP-DATA                            | 1434          | FTP Data: 1380 bytes                                          |
|                              | 47 13.832925                                                                                                    | 192.168.1.15                                                                             | 192.168.1                                    | .5 F                    | TP-DATA                            | 1434          | FTP Data: 1380 bytes                                          |
| ⊞ In<br>⊞ Tr<br>⊟ Fi         | ternet Protocol Version<br>ransmission Control Proto<br>ile Transfer Protocol (FT<br>PORT 192,168,1,15,218,29<br>Request command: PORT<br>Request arg: 192,168,1,<br>Active IP address: 192.<br>Active port: 55837 | 4, Src: 192.168.1<br>col, Src Port: 55<br>P)<br>\r\n<br>,15,218,29<br>.168.1.15 (192.168 | .15 (192.168<br>836 (55836),<br>1.1.15)      | .1.15), D<br>Dst Port   | st: 192.<br>: 21 (21               | 168.<br>.), S | 1.5 (192.168.1.5)<br>Seq: 2466096946, Ack: 726281605, Len: 26 |
| 0010<br>0020<br>0030<br>0040 | 0 00 42 7a 10 40 00 80 0<br>0 01 05 da 1c 00 15 92 f<br>0 7f bd a9 bf 00 00 50 4<br>0 36 38 2c 31 2c 31 35 2                                                                                                    | 6 fd 40 c0 a8 01<br>d a7 32 2b 4a 2d<br>f 52 54 20 31 39<br>c 32 31 38 2c 32             | Of c0 a8<br>85 50 18<br>32 2c 31<br>39 0d 0a | .Bz.@<br>PO<br>68,1,15, | .@<br>.2+JP.<br>RT 192.1<br>218,29 |               |                                                               |

Here, the client is runs Active Mode Client 192.168.1.15 and initiates connection to server in DMZ on port 21. Client then sends **port** command with six tuple value to server to connect to that specific dynamic port. Server then initiates the data connection with Source Port as 20.

### Scenario 4. FTP Client Running Passive Mode

Client in Outside Network of the ASA and Server in DMZ Network.

### **Network Diagram**

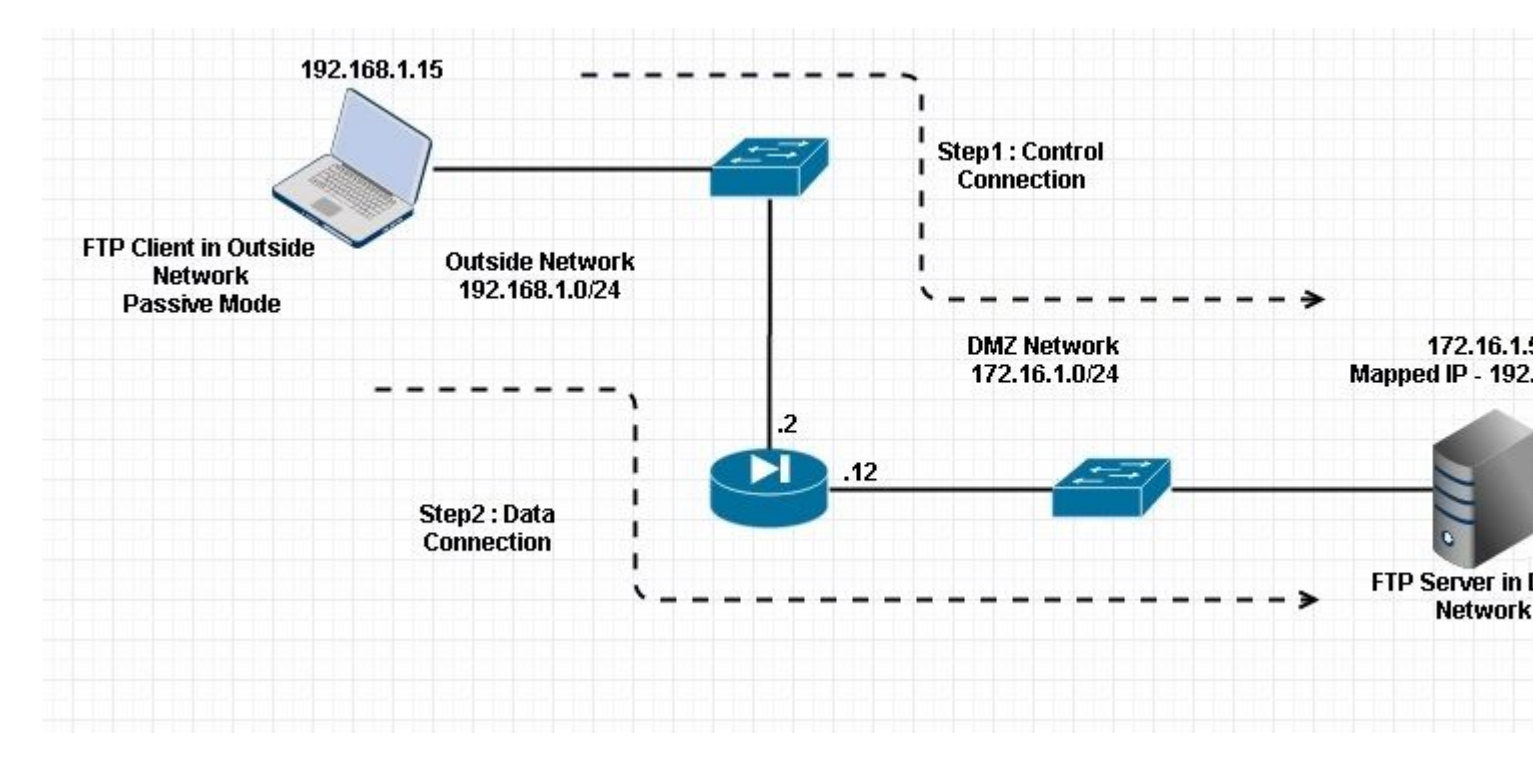

#### Connection

#### <#root>

Client in Outside Network running in Passive Mode FTP:

ciscoasa(config)# sh conn
3 in use, 3 most used

ТСР

Outside 192.168.1.15:60071 DMZ 172.16.1.5:61781

, idle 0:00:00, bytes 184718032, flags UOB

<--- Dynamic channel Open

ТСР

Outside 192.168.1.15:60070 DMZ 172.16.1.5:21

, idle 0:00:00, bytes 413, flags UIOB

Capture DMZ Interface as shown in this image.

| No.                          | Time                                                                                                    | Source                                                                                                    | Destination                                                             | Protocol L                             | ength  | Info                                                         |
|------------------------------|----------------------------------------------------------------------------------------------------|----------------------------------------------------------------------------------------------------|-------------------------------------------------------------------------|----------------------------------------|--------|--------------------------------------------------------------|
| 1                            | .5 23.516688                                                                                                    | 192.168.1.15                                                                                                    | 172.16.1.5                                                              | TCP                                    | 66     | 60070+21 [SYN] Seq=3728695688 Win=8192 Len=0 MSS=138         |
| 1                            | 6 23.517161                                                                                                    | 172.16.1.5                                                                                                    | 192.168.1.15                                                            | TCP                                    | 66     | 21+60070 [SYN, ACK] Seq=397133843 Ack=3728695689 wir         |
| 1                            | 7 23.517527                                                                                                    | 192.168.1.15                                                                                                    | 172.16.1.5                                                              | TCP                                    | 54     | 60070→21 [ACK] Seq=3728695689 Ack=397133844 Win=1313         |
| 1                            | 8 23.521479                                                                                                    | 172.16.1.5                                                                                                    | 192.168.1.15                                                            | FTP                                    | 96     | Response: 220-FileZilla Server version 0.9.33 beta           |
| 1                            | 9 23.521708                                                                                                    | 172.16.1.5                                                                                                    | 192.168.1.15                                                            | FTP                                    | 99     | Response: 220-written by Tim Kosse (Tim.Kosse@gmx.de         |
| 2                            | 0 23.521967                                                                                                    | 172.16.1.5                                                                                                    | 192.168.1.15                                                            | FTP                                    | 115    | Response: 220 Please visit http://sourceforge.net/pr         |
| 2                            | 1 23.522196                                                                                                    | 192.168.1.15                                                                                                    | 172.16.1.5                                                              | TCP                                    | 54     | 60070+21 [ACK] Seq=3728695689 Ack=397133931 Win=1310         |
| 2                            | 2 23.523737                                                                                                    | 192.168.1.15                                                                                                    | 172.16.1.5                                                              | FTP                                    | 66     | Request: USER cisco                                          |
| 2                            | 3 23.524546                                                                                                    | 172.16.1.5                                                                                                    | 192.168.1.15                                                            | FTP                                    | 87     | Response: 331 Password required for cisco                    |
| 2                            | 4 23.526468                                                                                                    | 192.168.1.15                                                                                                    | 172.16.1.5                                                              | FTP                                    | 69     | Request: PASS cisco123                                       |
| 2                            | 5 23.528284                                                                                                    | 172.16.1.5                                                                                                    | 192.168.1.15                                                            | FTP                                    | 69     | Response: 230 Logged on                                      |
| 2                            | 6 23.531885                                                                                                    | 192.168.1.15                                                                                                    | 172.16.1.5                                                              | FTP                                    | 61     | Request: CWD /                                               |
| 2                            | 7 23.532602                                                                                                    | 172.16.1.5                                                                                                    | 192.168.1.15                                                            | FTP                                    | 101    | Response: 250 CWD successful. "/" is current directo         |
| 2                            | 8 23.536661                                                                                                    | 192.168.1.15                                                                                                    | 172.16.1.5                                                              | FTP                                    | 62     | Request: TYPE I                                              |
| 2                            | 9 23.537378                                                                                                    | 172.16.1.5                                                                                                    | 192.168.1.15                                                            | FTP                                    | 73     | Response: 200 Type set to I                                  |
| 3                            | 0 23.538842                                                                                                    | 192.168.1.15                                                                                                    | 172.16.1.5                                                              | FTP                                    | 60     | Request: PASV                                                |
| 3                            | 1 23.539880                                                                                                    | 172.16.1.5                                                                                                    | 192.168.1.15                                                            | FTP                                    | 101    | Response: 227 Entering Passive Mode (172,16,1,5,241,         |
| 3                            | 2 23.541726                                                                                                    | 192.168.1.15                                                                                                    | 172.16.1.5                                                              | FTP                                    | 84     | Request: RETR n7000-s2-dk9.6.2.12.bin                        |
| 3                            | 3 23.543984                                                                                                    | 192.168.1.15                                                                                                    | 172.16.1.5                                                              | TCP                                    | 66     | 60071+61781 [SYN] Seq=4174881931 Win=65535 Len=0 MSS         |
| 3                            | 4 23.544229                                                                                                    | 172.16.1.5                                                                                                    | 192.168.1.15                                                            | TCP                                    | 66     | 61781+60071 [SYN, ACK] Seg=4186544816 Ack=4174881932         |
| 3                            | 15 23.544518                                                                                                    | 192.168.1.15                                                                                                    | 172.16.1.5                                                              | TCP                                    | 54     | 60071+61781 [ACK] Seg=4174881932 Ack=4186544817 Win=         |
| 3                            | 6 23.546029                                                                                                    | 172.16.1.5                                                                                                    | 192.168.1.15                                                            | FTP                                    | 79     | Response: 150 Connection accepted                            |
| 3                            | 7 23.549172                                                                                                    | 172.16.1.5                                                                                                    | 192.168.1.15                                                            | FTP-DATA                               | 1434   | FTP Data: 1380 bytes                                         |
| 3                            | 8 23.549187                                                                                                    | 172.16.1.5                                                                                                    | 192.168.1.15                                                            | FTP-DATA                               | 1434   | FTP Data: 1380 bytes                                         |
| 3                            | 9 23.549569                                                                                                    | 192.168.1.15                                                                                                    | 172.16.1.5                                                              | TCP                                    | 54     | 60071+61781 [ACK] Seq=4174881932 Ack=4186547577 Win:         |
| 4                            | 0 23.549813                                                                                                    | 172.16.1.5                                                                                                    | 192.168.1.15                                                            | FTP-DATA                               | 1434   | FTP Data: 1380 bytes                                         |
| 4                            | 1 23.549828                                                                                                    | 172.16.1.5                                                                                                    | 192.168.1.15                                                            | FTP-DATA                               | 1434   | FTP Data: 1380 bytes                                         |
| Int<br>⊕ Tra<br>⊕ Fil<br>⊕ 2 | ternet Protocol Version 4,<br>ansmission Control Protocol<br>e Transfer Protocol (FTP)<br>27 Entering Passive Mode<br>Response code: Entering<br>Response arg: Entering P<br>Passive IP address: 172.<br>Passive port: 61781 | Src: 172.16.1.5<br>bl, Src Port: 21 (<br>)<br>(172,16,1,5,241,8<br>Passive Mode (227<br>assive Mode (172,<br>16.1.5 (172.16.1. | (172.16.1.5), Ds<br>21), Dst Port: 60<br>5)\r\n<br>16,1,5,241,85)<br>5) | t: 192.168<br>0070 (6007)              | .1.19  | 5 (192.168.1.15)<br>Seq: 397134106, Ack: 3728695737, Len: 47 |
| 0030<br>0040<br>0050<br>0060 | 01 ff d8 3f 00 00 32 32<br>6e 67 20 50 61 73 73 69<br>28 31 37 32 2c 31 36 2c<br>38 35 29 0d 0a                                                                                                    | 37 20 45 6e 74 6<br>76 65 20 4d 6f 6<br>31 2c 35 2c 32                                                                         | 5 72 69?<br>4 65 20 ng Pas<br>4 31 2c (172,1<br>85)                     | 22 7 Enter<br>si ve Mode<br>6, 1,5,241 | i<br>, |                                                              |

Capture Outside Interface as shown in this image.

| No.                      | Time                                                                                                    | Source                                                                                               | Destination                                                                     | Protocol                                                     | Length               | Info                                                                                   |
|--------------------------|----------------------------------------------------------------------------------------------------|----------------------------------------------------------------------------------------------------|---------------------------------------------------------------------------------|--------------------------------------------------------------|----------------------|----------------------------------------------------------------------------------------|
| 200                      | 29 23.528818                                                                                                    | 192.168.1.15                                                                                         | 192.168.1.5                                                                     | TCP                                                          | 66                   | 60070+21 [SYN] Seq=2627142457 Win=8192 Len=0 MSS=146                                   |
|                          | 30 23.529413                                                                                                    | 192.168.1.5                                                                                          | 192.168.1.15                                                                    | TCP                                                          | 66                   | 21+60070 [SYN, ACK] Seq=1496461807 Ack=2627142458 Wi                                   |
|                          | 31 23.529749                                                                                                    | 192.168.1.15                                                                                         | 192.168.1.5                                                                     | TCP                                                          | 54                   | 60070+21 [ACK] Seg=2627142458 Ack=1496461808 Win=131                                   |
|                          | 32 23.533731                                                                                                    | 192.168.1.5                                                                                          | 192.168.1.15                                                                    | FTP                                                          | 96                   | Response: 220-FileZilla Server version 0.9.33 beta                                     |
|                          | 33 23.533960                                                                                                    | 192.168.1.5                                                                                          | 192.168.1.15                                                                    | FTP                                                          | 99                   | Response: 220-written by Tim Kosse (Tim.Kosse@gmx.de                                   |
|                          | 34 23.534219                                                                                                    | 192.168.1.5                                                                                          | 192.168.1.15                                                                    | FTP                                                          | 115                  | Response: 220 Please visit http://sourceforge.net/pr                                   |
|                          | 35 23.534433                                                                                                    | 192.168.1.15                                                                                         | 192.168.1.5                                                                     | TCP                                                          | 54                   | 60070+21 [ACK] Seg=2627142458 Ack=1496461895 Win=131                                   |
|                          | 36 23.535974                                                                                                    | 192.168.1.15                                                                                         | 192.168.1.5                                                                     | FTP                                                          | 66                   | Request: USER cisco                                                                    |
|                          | 37 23.536798                                                                                                    | 192.168.1.5                                                                                          | 192.168.1.15                                                                    | FTP                                                          | 87                   | Response: 331 Password required for cisco                                              |
|                          | 38 23.538705                                                                                                    | 192.168.1.15                                                                                         | 192.168.1.5                                                                     | FTP                                                          | 69                   | Request: PASS cisco123                                                                 |
|                          | 39 23.540521                                                                                                    | 192.168.1.5                                                                                          | 192.168.1.15                                                                    | FTP                                                          | 69                   | Response: 230 Logged on                                                                |
|                          | 40 23,544122                                                                                                    | 192.168.1.15                                                                                         | 192.168.1.5                                                                     | FTP                                                          | 61                   | Request: CWD /                                                                         |
|                          | 41 23.544854                                                                                                    | 192.168.1.5                                                                                          | 192.168.1.15                                                                    | FTP                                                          | 101                  | Response: 250 CWD successful. "/" is current directo                                   |
|                          | 42 23,548898                                                                                                    | 192.168.1.15                                                                                         | 192.168.1.5                                                                     | FTP                                                          | 62                   | Request: TYPE I                                                                        |
|                          | 43 23, 549630                                                                                                    | 192.168.1.5                                                                                          | 192.168.1.15                                                                    | FTP                                                          | 73                   | Response: 200 Type set to I                                                            |
|                          | 44 23.551064                                                                                                    | 192.168.1.15                                                                                         | 192.168.1.5                                                                     | FTP                                                          | 60                   | Request: PASV                                                                          |
|                          | 45 28 552163                                                                                                    | 192.168.1.5                                                                                          | 192.168.1.15                                                                    | ETTE                                                         | 102                  | Response: 227 Entering Passive Mode (192,168,1,5,24)                                   |
|                          | 46 23, 553948                                                                                                    | 192.168.1.15                                                                                         | 192.168.1.5                                                                     | FTP                                                          | 84                   | Request: RETR n7000-s2-dk9.6.2.12.bin                                                  |
|                          | 47 23, 556176                                                                                                    | 192,168,1,15                                                                                         | 192,168,1,5                                                                     | TCP                                                          | 66                   | 60071+61781 [SYN] Seg=3795016102 Win=65535 Len=0 MSS                                   |
|                          | 48 23, 556466                                                                                                    | 192.168.1.5                                                                                          | 192.168.1.15                                                                    | TCP                                                          | 66                   | 61781+60071 [SYN. ACK] Seg=1047360618 Ack=3795016103                                   |
|                          | 49 23, 556740                                                                                                    | 192,168,1,15                                                                                         | 192,168,1,5                                                                     | TCP                                                          | 54                   | 60071+61781 [ACK] Seg=3795016103 Ack=1047360619 Win=                                   |
|                          | 50 23, 558281                                                                                                    | 192.168.1.5                                                                                          | 192.168.1.15                                                                    | FTP                                                          | 79                   | Response: 150 Connection accepted                                                      |
|                          | 51 23, 561409                                                                                                    | 192.168.1.5                                                                                          | 192.168.1.15                                                                    | FTP-DATA                                                     | 1434                 | FTP Data: 1380 bytes                                                                   |
|                          | 52 23, 561424                                                                                                    | 192.168.1.5                                                                                          | 192.168.1.15                                                                    | FTP-DATA                                                     | 1434                 | FTP Data: 1380 bytes                                                                   |
|                          | 53 23, 561806                                                                                                    | 192.168.1.15                                                                                         | 192.168.1.5                                                                     | TCP                                                          | 54                   | 60071→61781 [ACK] Seg=3795016103 Ack=1047363379 Win=                                   |
|                          | 54 23, 562065                                                                                                    | 192,168,1,5                                                                                          | 192,168,1,15                                                                    | ETP-DATA                                                     | 1434                 | FTP Data: 1380 bytes                                                                   |
|                          | 55 23,562081                                                                                                    | 192.168.1.5                                                                                          | 192.168.1.15                                                                    | FTP-DATA                                                     | 1434                 | FTP Data: 1380 bytes                                                                   |
| € F<br>€ E<br>€ I<br>€ T | rame 45: 102 bytes on wire<br>thernet II, Src: Cisco_C9:9<br>Internet Protocol Version 4,<br>Fransmission Control Protoco<br>ile Transfer Protocol (FTP)<br>227 Entering Passive Mode                                                                                                    | (816 bits), 102 b<br>2:88 (00:19:e8:c5<br>Src: 192.168.1.5<br>1, Src Port: 21 (<br>(192,168,1,5,241, | oytes captured<br>9:92:88), Dst:<br>5 (192.168.1.5<br>(21), Dst Port<br>85)\r\n | (816 bits)<br>Vmware_ad:24<br>), Dst: 192.1<br>: 60070 (6007 | :76<br>68.1<br>0), 9 | (00:50:56:ad:24:76)<br>.15 (192.168.1.15)<br>Seq: 1496462070, Ack: 2627142506, Len: 48 |
|                          | Response code: Entering P<br>Response arg: Entering P                                                                                                    | Passive Mode (227<br>assive Mode (192,                                                               | )<br>168,1,5,241,85                                                             | )                                                            |                      |                                                                                        |
| 003<br>004<br>005<br>006 | 30         01         ff         c3         f5         00         00         32         32           40         6e         67         20         50         61         73         73         69           50         28         31         39         32         2c         31         36         38           50         2c         38         35         29         0d         0a | 37 20 45 6e 74 6<br>76 65 20 4d 6f 6<br>2c 31 2c 35 2c                                               | 55 72 69<br>54 65 20 ng<br>32 34 31 (19<br>.85                                  | 22 7 Enter<br>Passi ve Mode<br>2,168 ,1,5,24<br>)            | i<br>1               |                                                                                        |

### **Configure Basic FTP Application Inspection**

By default, the configuration includes a policy that matches all default application inspection traffic and applies inspection to the traffic on all interfaces (a global policy). Default application inspection traffic includes traffic to the default ports for each protocol.

You can only apply one global policy, so if you want to alter the global policy, for example, to apply inspection to non-standard ports, or to add inspections that are not enabled by default, you need to either edit the default policy or disable it and apply a new one. For a list of all default ports, refer to the <u>Default</u> <u>Inspection Policy</u>.

#### 1. Run the **policy-map global\_policy** command.

```
<#root>
   ASA(config)#
policy-map global_policy
```

#### 2. Run the class inspection\_default command.

```
<#root>
```

ASA(config-pmap)#

3. Run the **inspect FTP** command.

```
<#root>
ASA(config-pmap-c)#
inspect FTP
```

4. There is an option to use the **inspect FTP strict** command. This command increases the security of protected networks by preventing a web browser from sending embedded commands in FTP requests.

After you enable the strict option on an interface, FTP inspection enforces this behavior:

- An FTP command must be acknowledged before the Security Appliance allows a new command
- The Security Appliance drops a connection that sends embedded commands
- The 227 and PORT commands are checked to ensure that they do not appear in an error string

**Warning**: The use of the **strict** option possibly causes the failure of FTP clients that are not strictly compliant with FTP RFCs. Refer to <u>Using the strict Option</u> for more information on the use of the **strict** option.

### **Configure FTP Protocol Inspection on Non-Standard TCP Port**

You can configure the FTP Protocol Inspection for non-standard TCP ports with these configuration lines (replace XXXX with the new port number):

```
<#root>
access-list ftp-list extended permit tcp any any eq XXXX
!
class-map ftp-class
match access-list ftp-list
!
policy-map global_policy
class ftp-class
inspect ftp
```

In order to ensure that the configuration has successfully taken, run the **show service-policy** command. Also, limit the output to the FTP inspection by running the **show service-policy inspect ftp** command.

```
<#root>
ASA#
show service-policy inspect ftp
Global Policy:
    Service-policy: global_policy
    Class-map: inspection_default
    Inspect: ftp, packet 0, drop 0, reste-drop 0
    ASA#
```

## TFTP

TFTP inspection is enabled by default.

The security appliance inspects TFTP traffic and dynamically creates connections and translations, if necessary, to permit file transfer between a TFTP client and server. Specifically, the inspection engine inspects TFTP Read Requests (RRQ), Write Requests (WRQ), and Error Notifications (ERROR).

A dynamic secondary channel and a PAT translation, if necessary, are allocated on a reception of a valid RRQ or WRQ. This secondary channel is subsequently used by TFTP for file transfer or error notification.

Only the TFTP server can initiate traffic over the secondary channel, and at most one incomplete secondary channel can exist between the TFTP client and server. An error notification from the server closes the secondary channel.

TFTP inspection must be enabled if fstatic PAT is used to redirect TFTP traffic.

### **Configure Basic TFTP Application Inspection**

By default, the configuration includes a policy that matches all default application inspection traffic and applies inspection to the traffic on all interfaces (a global policy). Default application inspection traffic includes traffic to the default ports for each protocol.

You can only apply one global policy. So if you want to alter the global policy, for example, to apply inspection to non-standard ports, or to add inspections that are not enabled by default, you need to either edit the default policy or disable it and apply a new one. For a list of all default ports, refer to the <u>Default</u> <u>Inspection Policy</u>.

1. Run the **policy-map global\_policy** command.

<#root> ASA(config)# policy-map global\_policy

#### 2. Run the **class inspection\_default** command.

```
<#root>
ASA(config-pmap)#
class inspection_default
```

#### 3. Run the **inspect TFTP** command.

<#root>

ASA(config-pmap-c)#

inspect TFTP

### **Network Diagram**

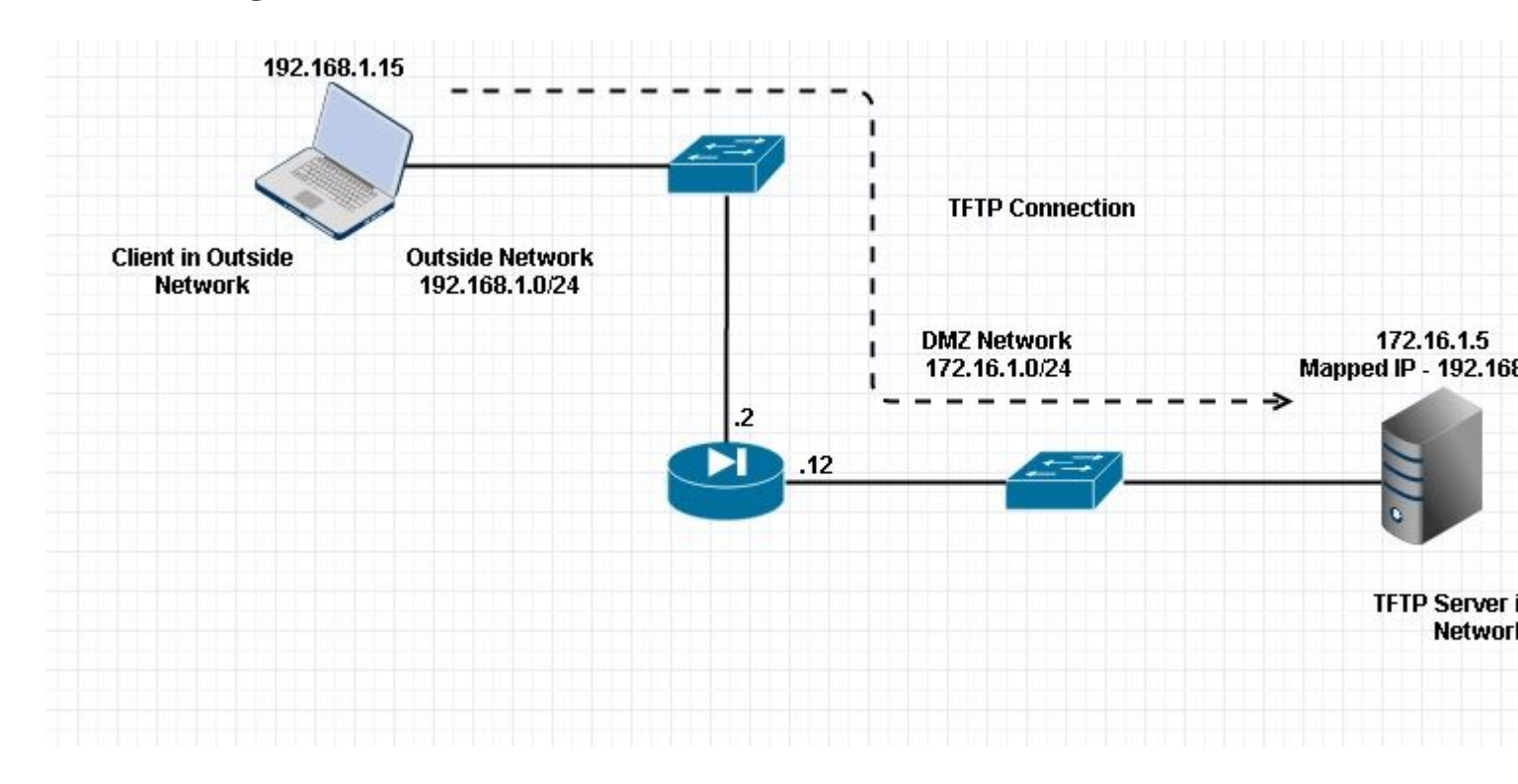

Here the client in configured in Outside Network. TFTP server is placed in DMZ Network. Server is mapped to the IP 192.168.1.5 which is in Outside Subnet.

Configuration Example:

<#root>

ASA(config)#

```
ASA Version 9.1(5)
!
hostname ASA
domain-name corp. com
enable password WwXYvtKrnjXqGbu1 encrypted
names
interface GigabitEthernet0/0
nameif Outside
security-level 0
ip address 192.168.1.2 255.255.255.0
!
interface GigabitEthernet0/1
nameif DMZ
security-level 50
ip address 172.16.1.12 255.255.255.0
!
interface GigabitEthernet0/2
shutdown
no nameif
security-level 100
ip address 10.1.1.1 255.255.255.0
I
interface GigabitEthernet0/3
shutdown
no nameif
no security-level
no ip address
!
interface Management0/0
management-only
shutdown
no nameif
no security-level
no ip address
 !--- Output is suppressed.
 !--- Permit inbound TFTP traffic.
access-list 100 extended permit udp any host 192.168.1.5 eq tftp
!
 !--- Object groups are created to define the hosts.
object network obj-172.16.1.5
host 172.16.1.5
!--- Object NAT
                     to map TFTP server to IP in Outside Subnet.
object network obj-172.16.1.5
```

nat (DMZ, Outside) static 192.168.1.5

```
class-map inspection_default
match default-inspection-traffic
!
!
policy-map type inspect dns preset_dns_map
parameters
message-length maximum 512
policy-map global_policy
 class inspection_default
 inspect dns preset_dns_map
 inspect ftp
 inspect h323 h225
 inspect h323 ras
 inspect netbios
 inspect rsh
 inspect rtsp
 inspect skinny
 inspect esmtp
 inspect sqlnet
 inspect sunrpc
inspect tftp
inspect sip
inspect xdmcp
I
!--- This command tells the device to
!--- use the "global_policy" policy-map on all interfaces.
service-policy global_policy global
prompt hostname context
Cryptochecksum: 4b2f54134e685d11b274ee159e5ed009
: end
ASA(config)#
```

access-group 100 in interface outside

### Verify

In order to ensure the configuration has successfully taken, run the **show service-policy** command. Also, limit the output to the TFTP inspection only by running the **show service-policy inspect tftp** command.

```
<#root>
ASA#
show service-policy inspect tftp
Global Policy:
    Service-policy: global_policy
    Class-map: inspection_default
    Inspect: tftp, packet 0, drop 0, reste-drop 0
```

ASA#

### Troubleshoot

This section provides information you can use in order to troubleshoot your configuration.

Packet Tracer

### **Client in Inside Network**

<#root>

FTP client Inside - Packet Tracer for Control Connection : Same Flow for Active and Passive.

# packet-tracer input inside tcp 172.16.1.5 12345 192.168.1.15 21 det

----Omitted-----

Phase: 5 Type: INSPECT

Subtype: inspect-ftp

Result: ALLOW Config: class-map inspection\_default match default-inspection-traffic policy-map global\_policy class inspection\_default inspect ftp service-policy global\_policy global Additional Information: Forward Flow based lookup yields rule: in id=0x76d9a120, priority=70, domain=inspect-ftp, deny=false hits=2, user\_data=0x76d99a30, cs\_id=0x0, use\_real\_addr, flags=0x0, protocol=6 src ip/id=0.0.0.0, mask=0.0.0.0, port=0 dst ip/id=0.0.0.0, mask=0.0.0.0, port=21, dscp=0x0 input\_ifc=inside, output\_ifc=any Phase: 6 Type: NAT Subtype: Result: ALLOW Config: object network obj-172.16.1.5

Additional Information: NAT divert to egress interface DMZ translate 172.16.1.5/21 to 192.168.1.5/21

Phase: 7 Type: NAT

Subtype: rpf-check

Result: ALLOW

Config:

```
object network obj-172.16.1.5
```

```
nat (inside,outside) static 192.168.1.5
```

Additional Information: Forward Flow based lookup yields rule: out id=0x76d6e308, priority=6, domain=nat-reverse, deny=false hits=15, user\_data=0x76d9ef70, cs\_id=0x0, use\_real\_addr, flags=0x0, protocol=0 src ip/id=0.0.0.0, mask=0.0.0.0, port=0 dst ip/id=172.16.1.5, mask=255.255.255, port=0, dscp=0x0 input\_ifc=inside, output\_ifc=outside

----Omitted----

Result: input-interface:

inside

input-status: up input-line-status: up output-interface:

Outside

output-status: up output-line-status: up Action: allow

### **Client in Outside Network**

<#root>

FTP client Outside - Packet Tracer for Control Connection : Same Flow for Active and Passive

# packet-tracer input outside tcp 192.168.1.15 12345 192.168.1.5 21 det

Phase: 1 Type: UN-NAT Subtype: static Result: ALLOW

Config:

object network obj-172.16.1.5

```
nat (DMZ,outside) static 192.168.1.5
```

```
Additional Information:
NAT divert to egress interface DMZ
Untranslate 192.168.1.5/21 to 172.16.1.5/21
```

----Omitted-----

Phase: 4 Type: INSPECT Subtype:

inspect-ftp

```
Result: ALLOW
Config:
class-map inspection_default
match default-inspection-traffic
policy-map global_policy
class inspection_default
inspect ftp
service-policy global_policy global
Additional Information:
Forward Flow based lookup yields rule:
in id=0x76d84700, priority=70, domain=inspect-ftp, deny=false
hits=17, user_data=0x76d84550, cs_id=0x0, use_real_addr, flags=0x0, protocol=6
src ip/id=0.0.0.0, mask=0.0.0.0, port=0
dst ip/id=0.0.0.0, mask=0.0.0.0, port=21, dscp=0x0
input_ifc=outside, output_ifc=any
Phase: 5
Type: NAT
Subtype: rpf-check
```

Result: ALLOW

```
Config:
```

```
object network obj-172.16.1.5
 nat (DMZ, outside) static 192.168.1.5
 Additional Information:
 Forward Flow based lookup yields rule:
 out id=0x76d6e308, priority=6, domain=nat-reverse, deny=false
 hits=17, user_data=0x76d9ef70, cs_id=0x0, use_real_addr, flags=0x0, protocol=0
 src ip/id=0.0.0.0, mask=0.0.0.0, port=0
 dst ip/id=172.16.1.5, mask=255.255.255.255, port=0, dscp=0x0
 input_ifc=outside, output_ifc=DMZ
 ----Omitted-----
 Result:
input-interface:
Outside
input-status: up
input-line-status: up
output-interface:
DMZ
output-status: up
output-line-status: up
Action: allow
```

As seen in both the packet-tracers, the traffic hits their respective NAT statements and FTP inspection Policy. They also leave their required interfaces.

During troubleshooting, you can try to capture the ASA Ingress and Egress interfaces and see if the ASA Embedded IP address re-write is working fine and check the connection if the dynamic port is being allowed on ASA.